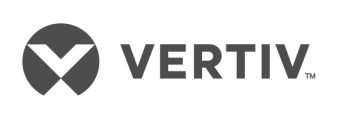

# Liebert®

ITA2<sup>™</sup> UPS

Installer/User Guide 8-kVA to 10-kVA, 60-Hz, 208/220-V, Three-phase UPS The information contained in this document is subject to change without notice and may not be suitable for all applications. While every precaution has been taken to ensure the accuracy and completeness of this document, Vertiv assumes no responsibility and disclaims all liability for damages resulting from use of this information or for any errors or omissions. Refer to other local practices or building codes as applicable for the correct methods, tools, and materials to be used in performing procedures not specifically described in this document.

The products covered by this instruction manual are manufactured and/or sold by Vertiv. This document is the property of Vertiv and contains confidential and proprietary information owned by Vertiv. Any copying, use or disclosure of it without the written permission of Vertiv is strictly prohibited.

Names of companies and products are trademarks or registered trademarks of the respective companies. Any questions regarding

# **Technical Support Site**

If you encounter any installation or operational issues with your product, check the pertinent section of this manual to see if the issue can be resolved by following outlined procedures. Visit <u>https://www.VertivCo.com/en-us/support/</u> for additional assistance.

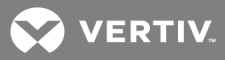

# TABLE OF CONTENTS

| Important Safety Information                      | 1          |
|---------------------------------------------------|------------|
| 1 Product Description                             | 3          |
| 1.1 Front-panel Components                        | 3          |
| 1.2 Rear-panel Components                         | 4          |
| 1.3 UPS States and Operating Modes                | 5          |
| 1.3.1 Normal Mode                                 | 6          |
| 1.3.2 Battery Mode                                | 7          |
| 1.3.3 Bypass Mode                                 | 8          |
| 1.3.4 Auto Restart Mode                           | 9          |
| 1.3.5 Fault State                                 | 9          |
| 1.3.6 Maintenance Bypass Mode                     | 9          |
| 2 Installation                                    | 11         |
| 2.1 Pre-installation Preparation                  | 11         |
| 2.1.1 Environment of Installation Area            | 12         |
| 2.1.2 Installation Clearances                     | 12         |
| 2.1.3 Installation Tools                          | 13         |
| 2.1.4 Storage                                     | 13         |
| 2.1.5 External Protective Devices                 | 13         |
| 2.2 Equipment Handling and Unpacking              | 15         |
| 2.3 Tower Installation                            | 15         |
| 2.4 Rack Installation                             | 17         |
| 2.5 Connecting Power Cables                       | 19         |
| 2.5.1 Connecting a Single-input Configuration     | 20         |
| 2.5.2 Connecting a Dual-input Configuration       | 23         |
| 2.6 Connecting a Single Battery-cabinet System    | <u>2</u> 4 |
| 2.6.1 Connecting the Cables                       | <u>2</u> 4 |
| 2.7 Connecting Additional Battery-cabinet systems | 32         |
| 2.8 Communication Connections                     | 35         |
| 2.8.1 Liebert® IntelliSlot™ Ports                 | 35         |
| 2.8.2 REPO Connection                             | 36         |
| 2.8.3 Dry-contact Connections                     | 37         |
| 2.8.4 Connecting USB Communication Cables         | 38         |
| 2.9 Connecting Serial-port Communication Cables   | 38         |

| 2.9.1 Connecting Multi-function Port (RJ-45)                                                                                                    | 39                                             |
|----------------------------------------------------------------------------------------------------|------------------------------------------------|
| 3 Operation and Display Panel                                                                                                    | 41                                             |
| 3.1 LED Indicators                                                                                                    | 42                                             |
| 3.2 Audible Alarm (Buzzer)                                                                                                    | 42                                             |
| 3.3 LCD Menu and Screens                                                                                                    | 43                                             |
| 3.3.1 Start-up and UPS Mimic Screens                                                                                                    |                                                |
| 3.3.2 Main Menu                                                                                                    |                                                |
| 3.4 Editing Display and Operation Settings                                                                                                    |                                                |
| 3.4.1 Changing the Password                                                                                                    | 51                                             |
| 3.4.2 Selecting the Display Language                                                                                                    | 52                                             |
| 3.4.3 Setting the Date and Time                                                                                                    | 52                                             |
| 4 Operating the UPS                                                                                                    | 53                                             |
| 4.1 Silencing the Audible Alarm                                                                                                    | 53                                             |
| 4.2 UPS Start-up                                                                                                    | 53                                             |
| 4.3 Transferring from Normal (Inverter) to Bypass Mode                                                                                                    | 54                                             |
| 4.4 Transferring from Bypass to Normal (Inverter) Mode                                                                                                    | 55                                             |
| 4.5. Transferring to Maintenance-bypass Mode                                                                                                    | 56                                             |
|                                                                                                    |                                                |
| 4.6 Transferring from Maintenance-bypass to Normal Mode                                                                                                    | 56                                             |
| <ul><li>4.6 Transferring from Maintenance-bypass to Normal Mode</li></ul>                                                                                                    | 56<br>57                                       |
| <ul> <li>4.6 Transferring from Maintenance-bypass to Normal Mode</li></ul>                                                                                                    | 56<br>57<br><b>59</b>                          |
| <ul> <li>4.6 Transferring from Maintenance-bypass to Normal Mode</li></ul>                                                                                                    | 56<br>57<br><b>59</b><br>59                    |
| <ul> <li>4.6 Transferring from Maintenance-bypass to Normal Mode</li> <li>4.7 Remote Emergency Power-off (REPO)</li> <li>5 Maintenance</li> <li>5.1 Cleaning the UPS</li> <li>5.2 Routine Maintenance</li> </ul> | 56<br>57<br><b>59</b><br>59<br>59              |
| <ul> <li>4.6 Transferring from Maintenance-bypass to Normal Mode</li></ul>                                                                                                    | 56<br>57<br><b>59</b><br>59<br>59<br><b>63</b> |
| <ul> <li>4.6 Transferring from Maintenance-bypass to Normal Mode</li></ul>                                                                                                    | 56<br>57<br>59<br>59<br>63<br>65               |
| <ul> <li>4.6 Transferring from Maintenance-bypass to Normal Mode</li></ul>                                                                                                    | 56<br>57<br>59<br>59<br>63<br>65<br>67         |

ii

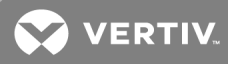

# **IMPORTANT SAFETY INFORMATION**

IMPORTANT! This manual contains important safety instructions that must be followed during the installation and maintenance of the UPS and batteries. Read this manual thoroughly and the safety and regulatory information, available at <a href="https://www.vertiv.com/ComplianceRegulatoryInfo">https://www.vertiv.com/ComplianceRegulatoryInfo</a>, before attempting to install, connect to supply, or operate this UPS.

This page intentionally left blank

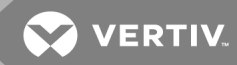

# **1 PRODUCT DESCRIPTION**

The Liebert® ITA2<sup>™</sup> uninterruptible power system (UPS) is an intelligent, online UPS with sine wave output. The UPS offers reliable, high-quality AC power to small-scale computer centers, networks, communication systems, automatic control systems, and similar sensitive electronic equipment.

# **1.1 Front-panel Components**

The front panel of the UPS provides ventilation holes and an operation/display panel with LED indicators and function keys.

# Figure 1.1 ITA2 UPS

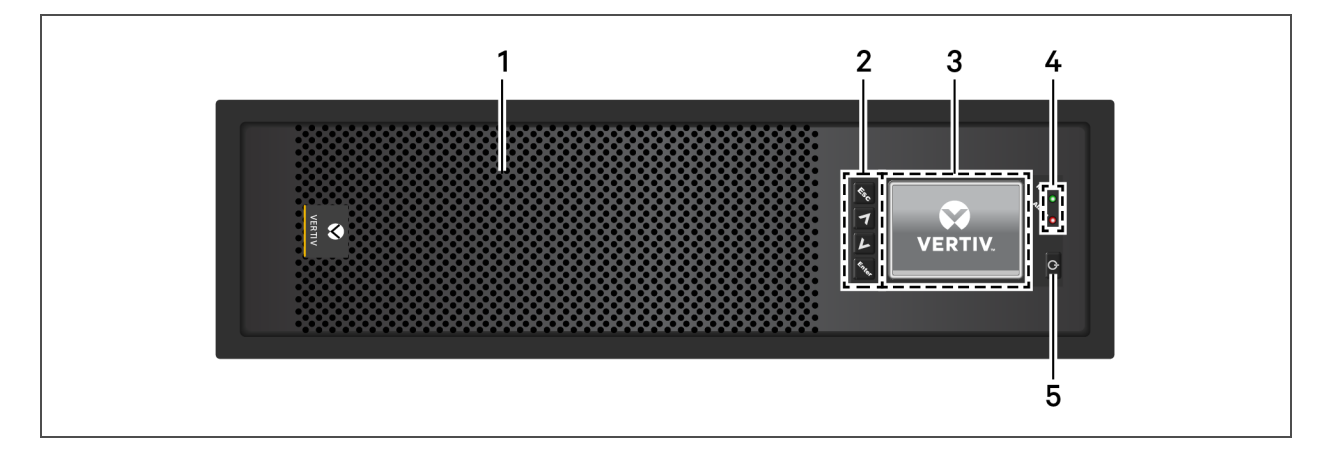

| ltem | Description                                              |
|------|----------------------------------------------------------|
| 1    | Ventilation holes                                        |
| 2    | Menu keys, see <b>1.1</b> above.                         |
| 3    | LCD panel. See Operation and Display Panel on page 41.   |
| 4    | Run/Alarm indicator LEDs, see LED Indicators on page 42. |
| 5    | Power button, see <b>1.1</b> above.                      |

# **1.2 Rear-panel Components**

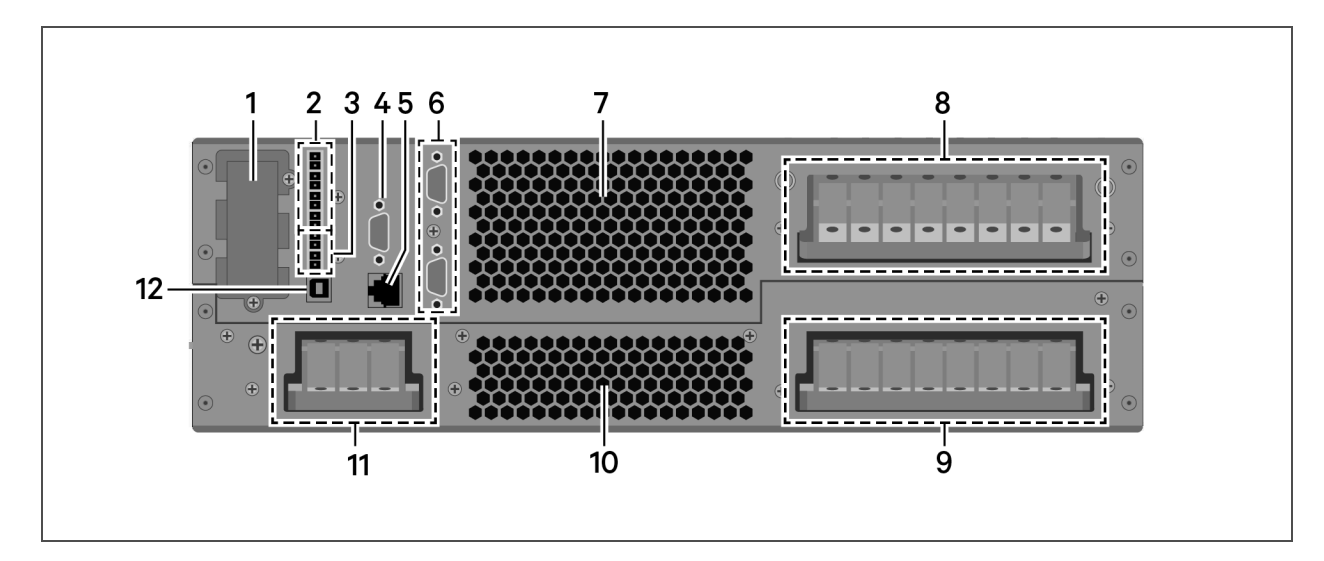

Figure 1.2 UPS Rear Panel with Terminal-block Battery Connectors

| ltem | Description                |
|------|----------------------------|
| 1    | Liebert® IntelliSlot™ port |
| 2    | Dry-contact port           |
| 3    | REPO port                  |
| 4    | RS-232 port                |
| 5    | Multi-function port        |
| 6    | Parallel/LBS ports         |
| 7    | Ventilation holes          |
| 8    | AC-output terminals        |
| 9    | AC-input terminals         |
| 10   | Ventilation holes          |
| 11   | Battery-input terminals    |
| 12   | USB port                   |

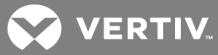

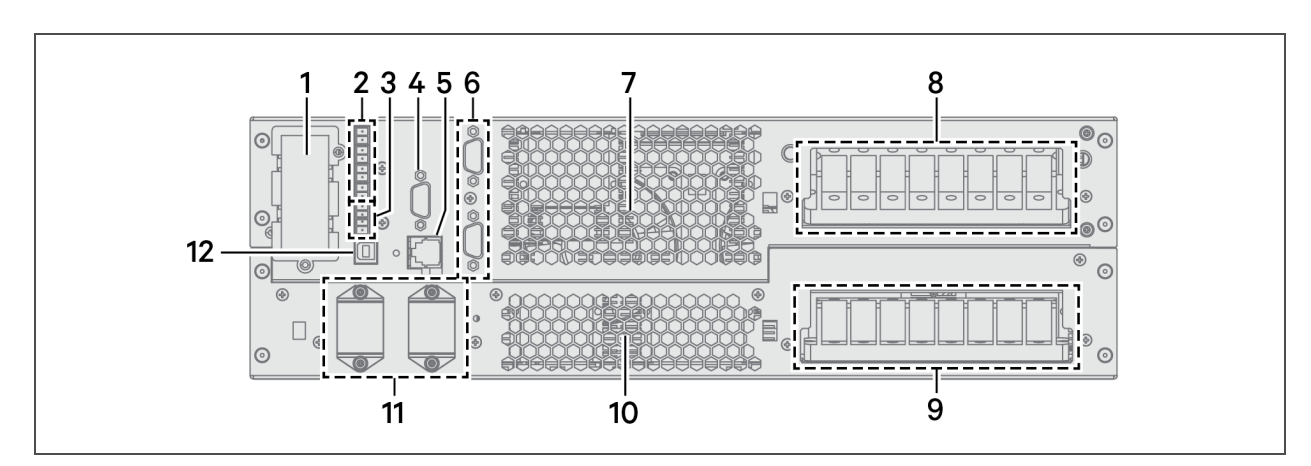

# Figure 1.3 UPS Rear Panel with Plug-n-Play Battery Connectors

| Item | Description                |
|------|----------------------------|
| 1    | Liebert® IntelliSlot™ port |
| 2    | Dry-contact port           |
| 3    | REPO port                  |
| 4    | RS-232 port                |
| 5    | Multi-function port        |
| 6    | Parallel/LBS ports         |
| 7    | Ventilation holes          |
| 8    | AC-output terminals        |
| 9    | AC-input terminals         |
| 10   | Ventilation holes          |
| 11   | Battery-connector ports    |
| 12   | USB port                   |

# 1.3 UPS States and Operating Modes

NOTE: See **Table 3.2** on page 42, for description of the run-indicator and alarm-indicator LEDs mentioned in this section.

# 1.3.1 Normal Mode

Normal operation supplies clean, conditioned, sine-wave power to connected equipment from normal utility input. The battery charger charges the batteries. On the front-panel display, the run-indicator (green) is On, the alarm indicator is OFF, and the buzzer is silent.

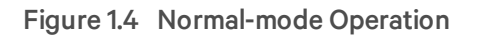

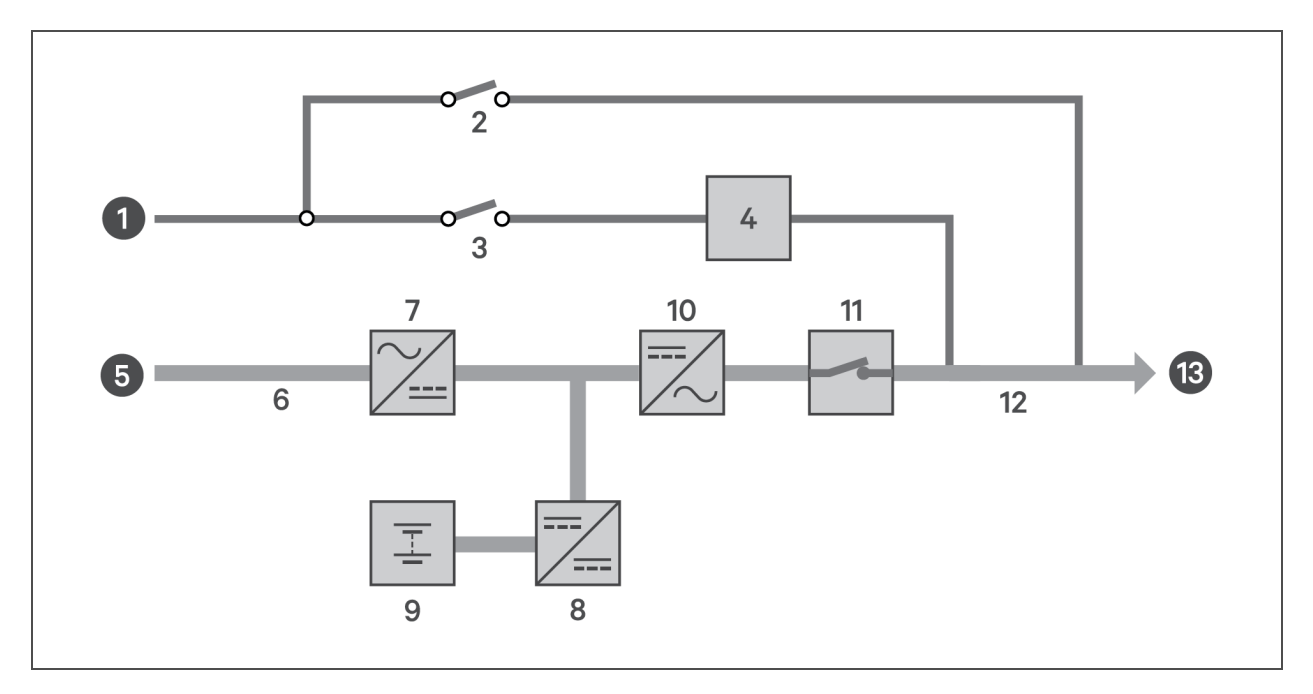

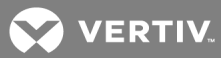

# 1.3.2 Battery Mode

Battery mode supplies battery power to the load if utility power fails or if the utility voltage goes outside of the permissible range. On the front-panel display, the run indicator (green) is On, the alarm indicator (yellow) is On, and the buzzer beeps once each second. The LCD "Current" screen displays "On Battery."

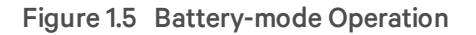

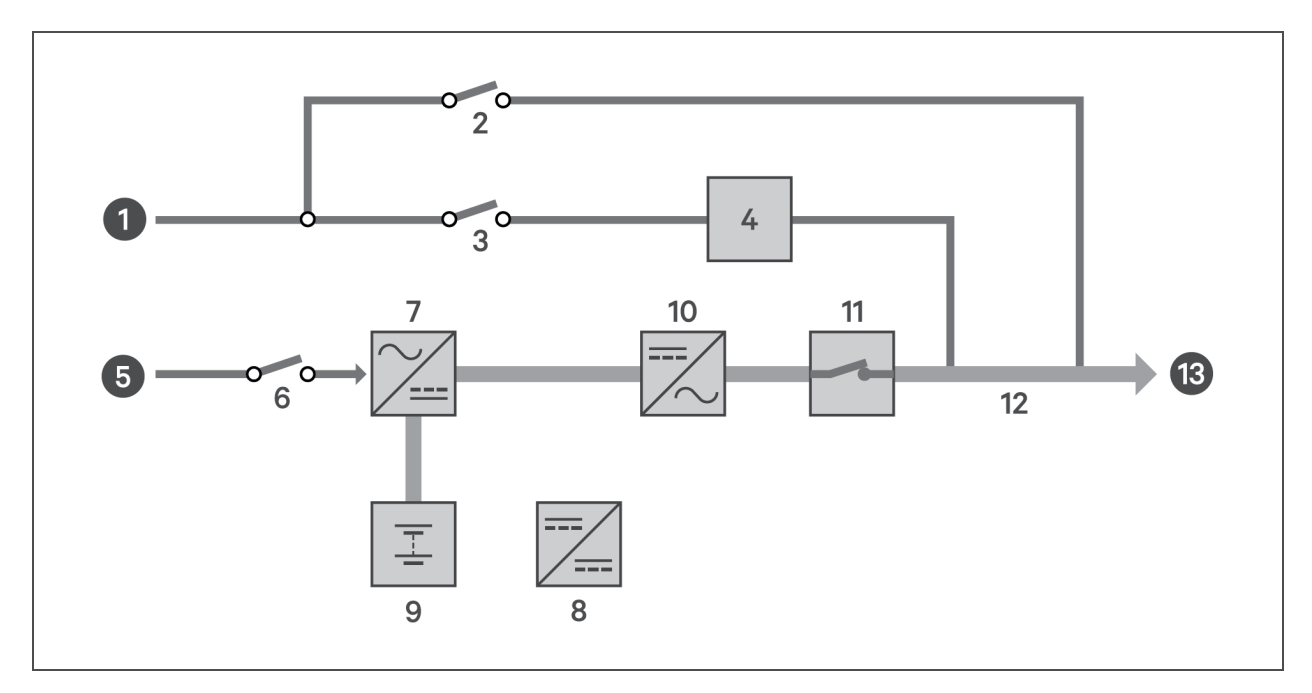

| ltem | Description                         |
|------|-------------------------------------|
| 1    | Bypass input                        |
| 2    | Maintenance-bypass breaker (MBB)    |
| 3    | Bypass-input breaker (BIB)          |
| 4    | Static switch                       |
| 5    | Rectifier input                     |
| 6    | Rectifier-input breaker (RIB)       |
| 7    | Rectifier                           |
| 8    | Battery charger                     |
| 9    | Battery                             |
| 10   | Inverter                            |
| 11   | Automatic inverter switch           |
| 12   | Maintenance-isolation breaker (MIB) |
| 13   | UPS output                          |

# 1.3.3 Bypass Mode

Bypass mode supplies power to the load from the bypass source if an overload or fault occurs during normal operation. On the front-panel display, the run indicator (green) is On, the alarm indicator (yellow) is On, and the buzzer beeps once each second. The LCD "Current" screen displays "On Bypass."

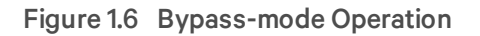

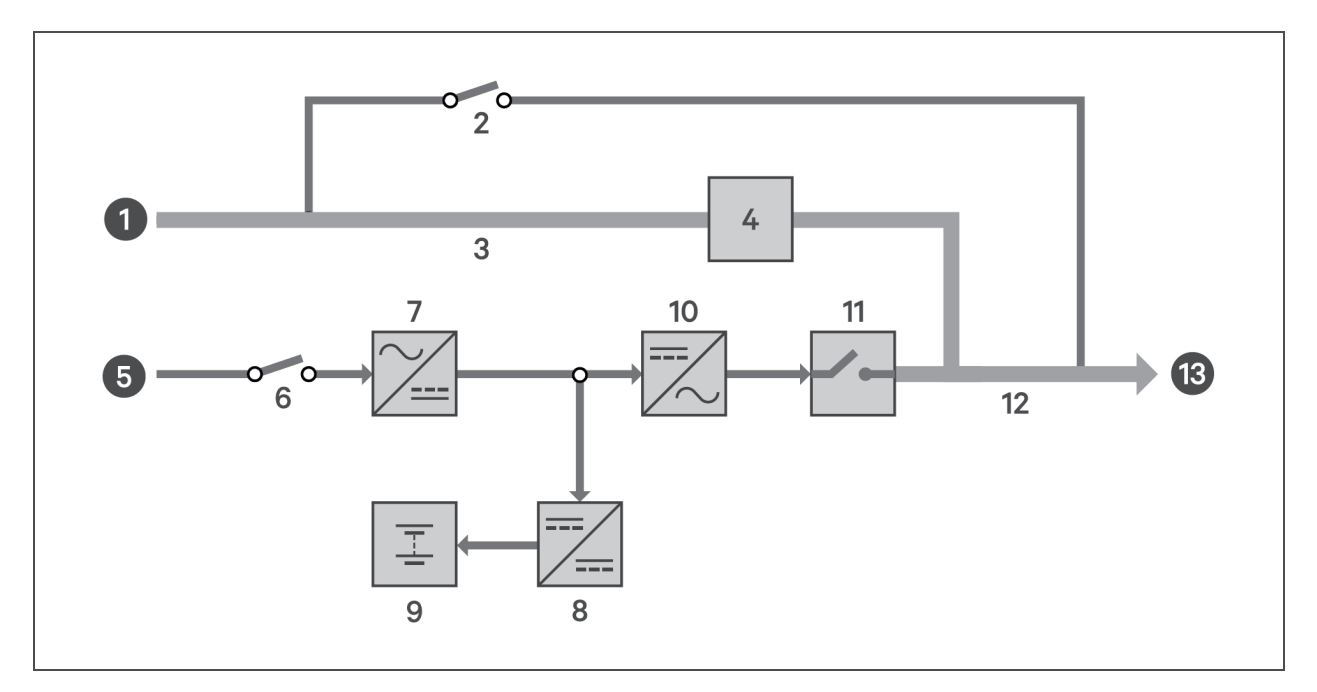

| ltem | Description                         |
|------|-------------------------------------|
| 1    | Bypass input                        |
| 2    | Maintenance-byass breaker (MBB)     |
| 3    | Bypass-input breaker (BIB)          |
| 4    | Static switch                       |
| 5    | Rectifier input                     |
| 6    | Rectifier-input breaker (RIB)       |
| 7    | Rectifier                           |
| 8    | Battery charger                     |
| 9    | Battery                             |
| 10   | Inverter                            |
| 11   | Automatic inverter switch           |
| 12   | Maintenance-isolation breaker (MIB) |
| 13   | UPS output                          |

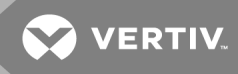

# 1.3.4 Auto Restart Mode

When enabled, which is the default setting, Auto Restart mode automatically re-starts the UPS after a shut-down that resulted from depleted batteries after an extended power outage. A built-in 10-second delay after utility power is restored allows other equipment to start first and stabilize before the UPS restarts.

# 1.3.5 Fault State

When the UPS is in Normal mode and the inverter fails or UPS over-temperature occurs, operation transfers to Bypass mode. When the UPS is in Battery mode (with no bypass utility), and the inverter fails or over-temperature occurs, the UPS shuts down and stops output power. During a Fault state, the front-panel display alarm indicator (red) is On, the buzzer beeps continuously, and fault information displays on the LCD screen.

# 1.3.6 Maintenance Bypass Mode

Used when the UPS requires maintenance or repair, Maintenance-bypass-mode operation powers the connected equipment with utility power while electrically isolating the internal UPS components.

The optional, ITA2 Maintenance Bypass Cabinet (MBC) is required for this mode. If your system includes an ITA2 MBC, refer to the *Liebert*<sup>®</sup> *ITA2™ MBC™ Installer/User Guide*, available on the product page at www.Vertiv.com.

# NOTICE

Risk of power interruption. Can damage the connected equipment.

If utility power fails or if its quality is out of range while the UPS is in Maintenance Bypass Mode, the UPS may shut down without notice and shut-off output power to the load.

NOTE: The UPS has no user-serviceable parts. If the UPS malfunctions and requires service, visit http://www.Vertiv.com/en-us/support/ or contact your local Vertiv representative.

This page intentionally left blank

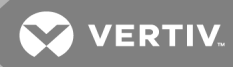

# **2 INSTALLATION**

Installation must be performed by properly-trained and qualified personnel. Do not start the UPS until after the installation is finished, and the system is commissioned by an authorized engineer.

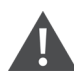

WARNING! Risk of electrical shock. Can cause property damage, injury, and death. The unit has several circuits that are energized with high DC and AC voltages. Check for voltage with both AC and DC voltmeters before making contact and before working within the UPS. Only properly trained and qualified personnel wearing appropriate, OSHA-approved personal protective equipment (PPE) should prepare for installation, install, and maintain the equipment. When performing maintenance with any part of the equipment under power, service personnel and test equipment must stand on rubber mats.

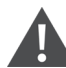

WARNING! Risk of electrical shock. Can cause equipment damage, injury and death. Before beginning installation, verify that all external overcurrent protection devices are open (Off), and that they are locked-out and tagged appropriately to prevent activation during the installation. After the power cables are connected, the terminal block's protective cover must be reinstalled to remove the electric shock hazard.

WARNING! Risk of heavy unit falling. Improper handling can cause equipment damage, injury, and death. Exercise extreme care when handling unit cabinets and rack-mounted units to avoid equipment damage or injury to personnel. The UPS weighs approximately 50.7 lb (23 kg).

NOTE: The UPS can be connected to three-phase, five-wire (A, B, C, N, PE) TN, TT and IT AC power distribution system (IEC60364-3).

# 2.1 Pre-installation Preparation

Before beginning the installation, consider the environmental requirements, service clearances, and external protective devices for installing the equipment.

# 2.1.1 Environment of Installation Area

Install the UPS in a clean, well-ventilated environment with the ambient temperature within the specifications listed in **6** on page 63.

The environment must:

- Have convenient wiring.
- Have adequate access for operators.
- Be clean and well ventilated.
- Be free from water, heat source, and flammable and explosive substances.
- Be free from dust, volatile gases, and corrosive materials.
- Comply with local fire-code regulations.

#### 2.1.2 Installation Clearances

Internal fans provide forced-air cooling for the UPS. Cooling air enters through the front panel and hot air is exhausted through the back. Maintain at least 8 in. (200 mm) in the front and rear of the UPS, see **Figure 2.1** below.

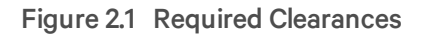

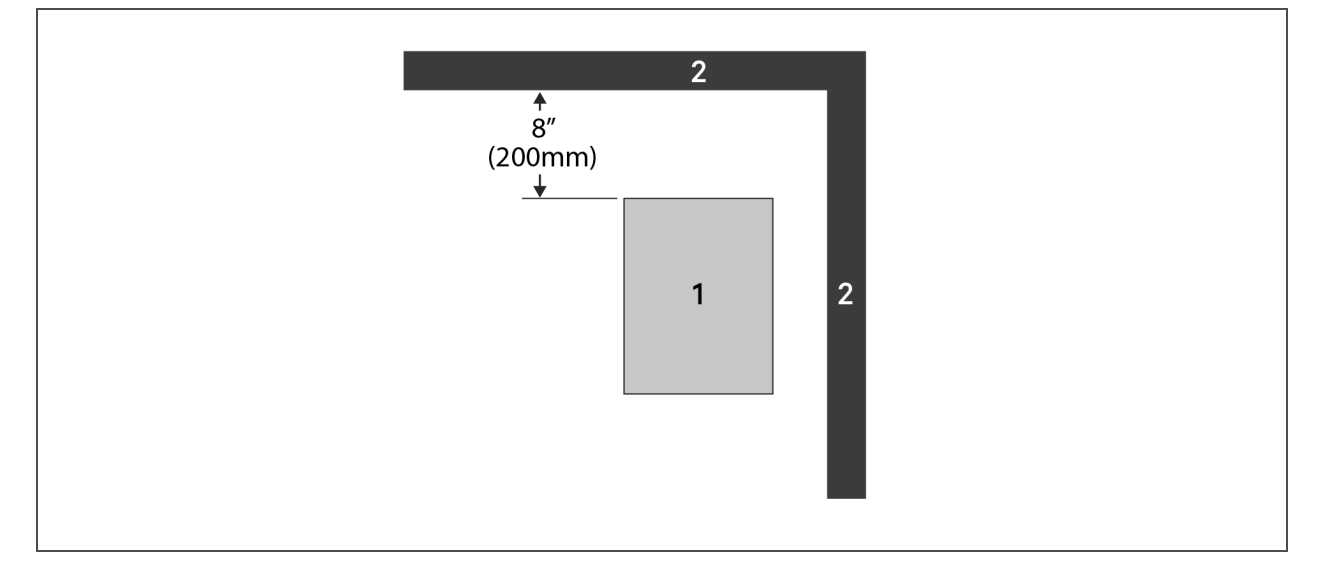

| item | Description                  |
|------|------------------------------|
| 1    | UPS (top view).              |
| 2    | Wall or other solid surface. |

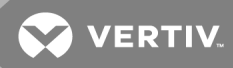

# 2.1.3 Installation Tools

#### IMPORTANT! All tools used to install and maintain the ITA2 UPS and equipment must be insulated.

The following tools are required to properly install your UPS:

- Torque wrench
- Slotted screwdriver
- Multimeter
- #3 Phillips-head screwdriver
- T10 Torx screwdriver

#### 2.1.4 Storage

If you do not install the UPS immediately, you must store it indoors and protect it from excessive moisture, heat, and other harsh conditions. Store the batteries in a dry, well-ventilated environment with a temperature range of 68°F ~ 77°F (20°C ~ 25°C).

#### NOTICE

Risk of failure to properly charge batteries can damage the batteries and void the warranty.

Batteries will lose charge during storage. Batteries must be recharged as recommended by the battery manufacturer every 3 to 6 months, depending on storage temperature:

- At 68-77°F (20-25°C): charge after 6 months in storage
- At 78-86°F (26-30°C): charge after 3 months in storage
- At 87°F or higher (31°C or higher): charge after 1 month in storage.

# 2.1.5 External Protective Devices

Circuit breakers or other external protective devices must be installed on the UPS input. The following sections provide general guidance for installation by properly-trained and qualified personnel.

# **Rectifier and Bypass-input Protection**

Overcurrent Protection—Install an appropriate overcurrent protective device should on the utility input power distribution. Consider the current capacity of power cables and the system-overload requirements in selection of the input protection and wiring, see **Table 2.1** on page 20, and **Table 2.2** on page 20.

Dual-Input System Protection—In a dual-input system, install separate protective devices for the utility and bypass at the utility input power distribution.

Utility/Bypass Back-Feed Protection—the UPS includes back-feed protection in the event of a fault.

Earth Leakage Current—the residual current detector (RCD) for the UPS upstream input power distribution should be:

- Sensitive to the DC unidirectional pulse (Level A) in the power distribution network
- Insensitive to the transient current pulse
- General sensitivity type, settable: 0.3A ~ 1A

The residual current circuit breaker (RCCB) must be sensitive to the DC unidirectional pulse (Level A) in the power distribution network, but insensitive to the transient current pulse, see **Figure 2.2** below.

#### Figure 2.2 RCCB symbols

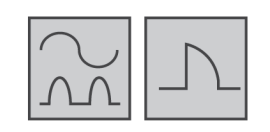

When using the earth RCD in a split-bypass system, the RCD should be installed at the upstream input power distribution end to prevent false alarms. The earth leakage current fed by the RFI filter in the UPS ranges from 3.5 mA to 100 mA. We recommend that you verify the sensitivity of each differential device of the upstream input power distribution and downstream power distribution (to load).

# Battery

The UPS includes an overcurrent-protection device for the battery.

# **UPS Output**

The UPS includes output overcurrent protection in all modes of operation. If the customer-provided output-distribution panel is not within sight of the UPS, the distribution panel must include a main breaker.

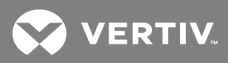

# 2.2 Equipment Handling and Unpacking

WARNING! Risk of heavy unit falling. Improper handling can cause equipment damage, injury, and death. Exercise extreme care when handling unit cabinets and rack-mounted units to avoid equipment damage or injury to personnel. The UPS weighs approximately 50.7 lb (23 kg).

During unpacking:

• Inspect the UPS for damage. If you find any problem, file a damage claim with the carrier immediately and send a copy to Vertiv at:

Attn: Traffic Department Vertiv Corporation 1050 Dearborn Drive

P.O. Box 29186

Columbus, Ohio 43085 USA

• Check the accessories and model numbers against the delivery list. If you find any problem, notify your local Vertiv representative immediately.

# 2.3 Tower Installation

NOTE: The UPS may be installed with a maintenance-bypass cabinet (MBC) or battery cabinets. If so, install the MBC and battery cabinets before installing the UPS.

- 1. Take the support bases out of the accessories box.
- 2. If battery cabinets will be connected, take out the spacers shipped with the battery cabinet.
- 3. If an MBC will be connected, take out the spacers shipped with the accessories.
- 4. Connect the spacers and the support bases as shown in **Figure 2.3** below. Each tower assembly requires 2 support-base/spacer assemblies, one in the front and one in the rear.
- 5. Place the UPS, battery cabinets, and the MBC on the 2 support-base assemblies.

# Figure 2.3 Support bases

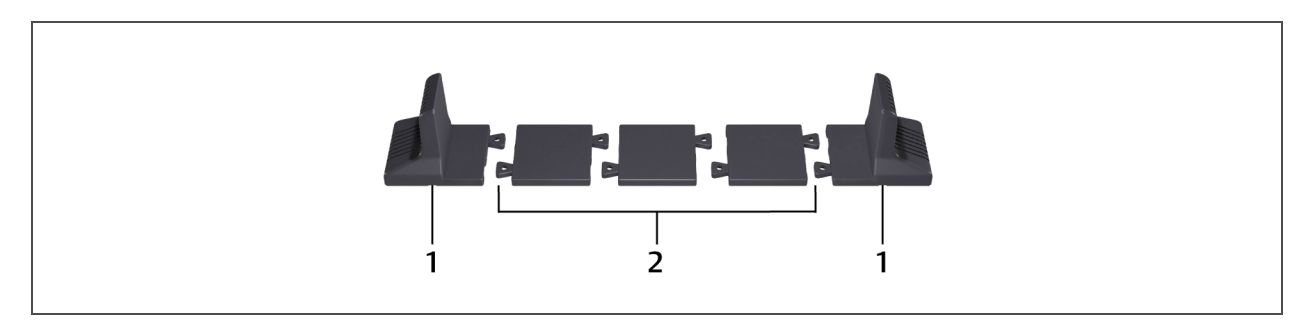

| No. | Description             |
|-----|-------------------------|
| 1   | Support bases           |
| 2   | Spacers with connectors |

Figure 2.4 Tower-mounted ITA2 UPS System with Battery Cabinets and MBC

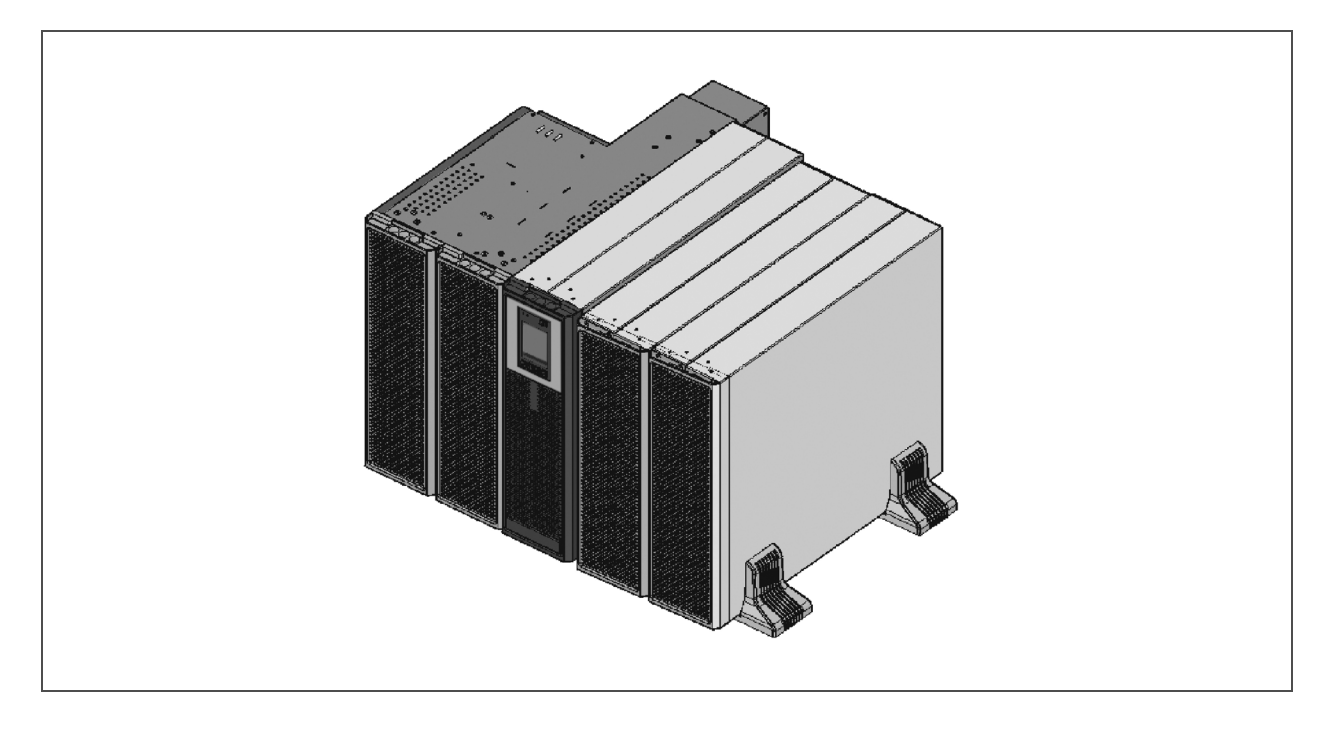

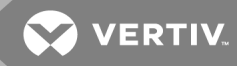

# 2.4 Rack Installation

#### NOTICE

Risk of improper transport. Can cause damage to the UPS, MBC, or battery cabinets.

Never attempt to lift or move the UPS, MBC, or battery cabinets with the rack brackets. The brackets and screws are not meant to lift the units.

#### NOTICE

Risk of improper installation. Can make rack top-heavy and cause a tipping hazard.

The battery cabinets are heavier than the UPS. We recommend that you install the battery cabinets as near the bottom of the rack as possible to maintain a low center of gravity. Install the UPS above the battery cabinets.

Install each unit on its own set of rack-mount guide rails. The rail kit will support the weight of a single UPS, MBC, or battery cabinet.

# NOTE: The UPS may be installed with a maintenance-bypass cabinet (MBC) or battery cabinets. If so, install the MBC and battery cabinets before installing the UPS.

To mount the unit in the rack:

#### NOTE: Install the battery cabinets from top to bottom to minimize tipping hazard.

- 1. Referring to **Figure 2.5** on the next page, use 4 of the M4 × 10 screws on each bracket, and attach a bracket to each front corner.
- 2. Referring to **Figure 2.5** on the next page, mount the right and left guide rails for the UPS and each battery cabinet:
  - Adjust the length of each guide rail to the dimension of the rack.
  - Align the install holes on the ends of the rail to the square holes in the rack, and use 4 of the provided screws, 2 on each end to attach the rail to the rack.
- 3. Place the unit on the guide rails and push it completely into the rack along the guide rails.
- 4. Use M5 × 16 screws to secure the unit brackets to the rack, see Figure 2.5 on the next page.

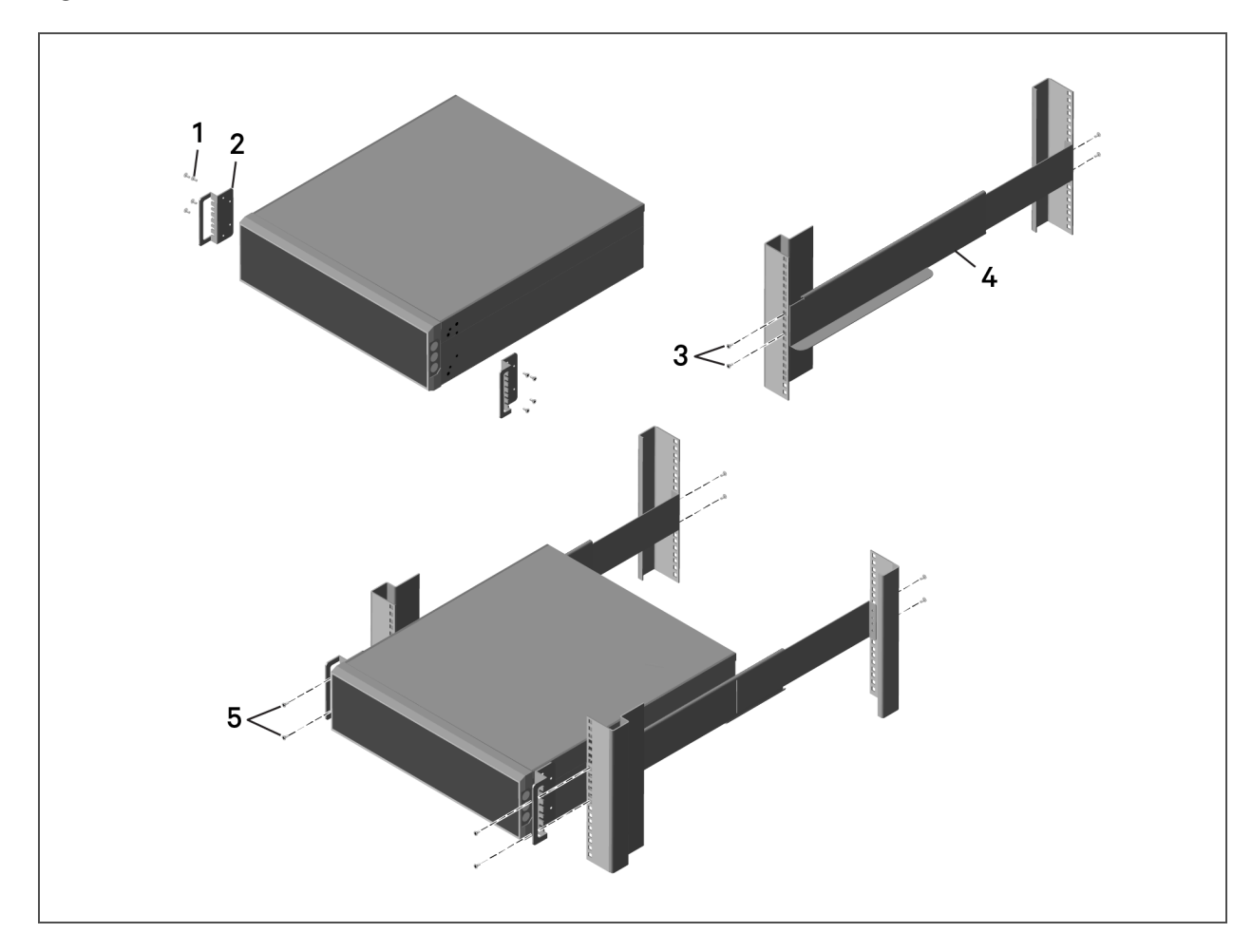

Figure 2.5 Guide-rail and Rack-bracket Installation

| ltem | Description                     |
|------|---------------------------------|
| 1    | Bracket screw, 4 per bracket    |
| 2    | Bracket (x2)                    |
| 3    | Rail screw, 4 per rail          |
| 4    | Guide rail, 1 per side          |
| 5    | Rack-mount screw, 4 per bracket |

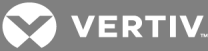

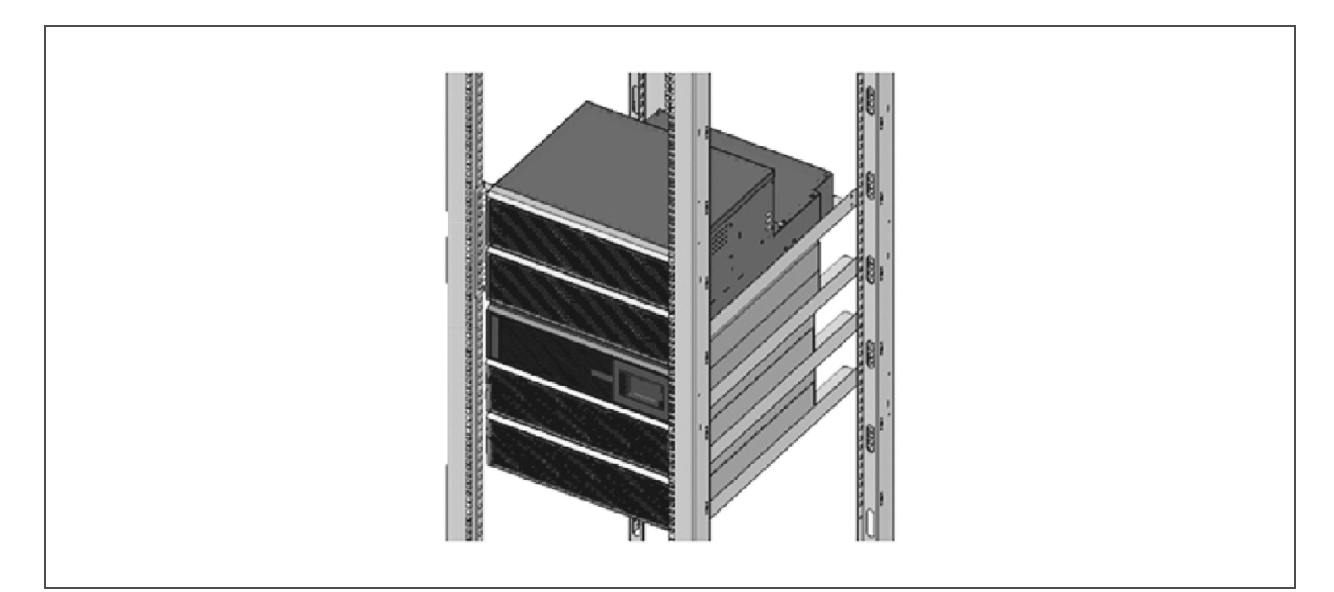

#### Figure 2.6 Rack-mounted ITA2 UPS System with Battery Cabinets and MBC

#### 2.5 Connecting Power Cables

WARNING! Risk of electrical shock. Can cause property damage, injury, and death. The unit has several circuits that are energized with high DC and AC voltages. Check for voltage with both AC and DC voltmeters before making contact and before working within the UPS. Only properly trained and qualified personnel wearing appropriate, OSHA-approved personal protective equipment (PPE) should prepare for installation, install, and maintain the equipment. When performing maintenance with any part of the equipment under power, service personnel and test equipment must stand on rubber mats.

WARNING! Risk of electrical shock. Can cause equipment damage, injury and death. Before beginning installation, verify that all external overcurrent protection devices are open (Off), and that they are locked-out and tagged appropriately to prevent activation during the installation. After the power cables are connected, the terminal block's protective cover must be reinstalled to remove the electric shock hazard.

When connecting input and output cables, follow national and local wiring regulations, take the environment into account, and refer to NFPA 70, Table 310-16. The recommended minimum cables and overcurrent protection is listed in **Table 2.1** on the next page, and **Table 2.2** on the next page, are based upon an 86°F (30°C) ambient temperature.

The UPS has two modes of output-power distribution, self-distribution and via the optional maintenancebypass cabinet. These steps describe self-distribution mode connections. The connections for maintenance-bypass power distribution are included with the installation instructions for the ITA2 MBC.

| Unit<br>Rating | Maximum<br>Current, Amps | Recommended OPD,<br>Amp Trip | 75°C THW<br>Copper Wire (phase)<br>Number of Cables<br>per Phase: 1 | 75°C THW<br>Copper Wire<br>(neutral)<br>Number of<br>Cables: 1 | 75°C THW<br>Copper Wire<br>(Ground)<br>Number of<br>Cables:1 | Recommended<br>Torque |
|----------------|--------------------------|------------------------------|---------------------------------------------------------------------|----------------------------------------------------------------|--------------------------------------------------------------|-----------------------|
| 8 kVA          | 24                       | 30                           | 8 AWG                                                               | 8 AWG                                                          | 10 AWG                                                       | 30 lb-in.             |
| 10 kVA         | 37                       | 50                           | 6 AWG                                                               | 6 AWG                                                          | 10 AWG                                                       | 30 lb-in.             |

#### Table 2.1 Currents and Wire Size—UPS Rectifier Input

#### Table 2.2 AC Currents and Wire Size—UPS Bypass Input\* and Output

| Unit<br>Rating | Maximum<br>Current, Amps                           | Recommended OPD,<br>Amp Trip | 75°C THW<br>Copper Wire (phase)<br>Number of Cables<br>per Phase:1 | 75°C THW<br>Copper Wire<br>(neutral)<br>Number of<br>Cables: 1 | 75°C THW<br>Copper Wire<br>(Ground)<br>Number of<br>Cables: 1 | Recommended<br>Torque |
|----------------|----------------------------------------------------|------------------------------|--------------------------------------------------------------------|----------------------------------------------------------------|---------------------------------------------------------------|-----------------------|
| 8 kVA          | 23                                                 | 30                           | 10 AWG                                                             | 10 AWG                                                         | 10 AWG                                                        | 30 lb-in.             |
| 10 kVA         | 28                                                 | 40                           | 8 AWG                                                              | 8 AWG                                                          | 10 AWG                                                        | 30 lb-in.             |
|                | * Bypass input for dual input configurations only. |                              |                                                                    |                                                                |                                                               |                       |

#### Table 2.3 Ring-terminal Part Numbers

|                     | AWG (mm²)                   |                            | AWG (mm²)               |  |
|---------------------|-----------------------------|----------------------------|-------------------------|--|
|                     | 10 (5.26)                   | 8 (8.36)                   | 6 (13.3)                |  |
|                     | McMaster-Carr: 7113K462     | McMaster-Carr: 7113K444    | McMaster-Carr: 7113K366 |  |
| Manufacturer Part # | Thomas & Betts: RC10-14     | Thomas & Betts: RDV717     | Thomas & Betts: RE6-14  |  |
|                     | Tyco Electronics: 1577648-1 | Tyco Electronics: 132331-1 | —                       |  |

# 2.5.1 Connecting a Single-input Configuration

WARNING! Risk of electrical shock. Can cause equipment damage, injury and death. Before beginning installation, verify that all external overcurrent protection devices are open (Off), and that they are locked-out and tagged appropriately to prevent activation during the installation. After the power cables are connected, the terminal block's protective cover must be reinstalled to remove the electric shock hazard.

- 1. Prepare for connection by removing the conduit box cover, opening knockout holes, and routing cables through the conduit.
- 2. Leave the shorting busbars in place on the UPS input terminal block.

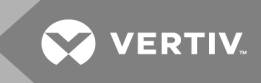

- 3. Refer to the single-input terminal block illustrated in **Figure 2.7** on the next page, and connect the cables from the upstream feeder panel:
  - Phase A to L1
  - Phase B to L2
  - Phase C to L3
  - Neutral to N
  - Ground to PE (next to pA)

# NOTE: The UPS has two output terminal-block sections, "always-on" and "programmable/controllable." The always-on connections are listed first, and the programmable connections are listed inside parentheses.

- 4. For output connections, refer to **Figure 2.7** on the next page, and connect the cables from the UPS to the downstream feeder panel on the panel board main breaker:
  - A (pA) to Phase A
  - B (pB) to Phase B
  - C (pC) to Phase C
  - Neutral N (N) to neutral bus
  - Ground from PE (stud next to C) to the ground bus
- 5. Torque all customer side connections per recommendations in **Table 2.1** on the previous page, and **Table 2.2** on the previous page
- 6. Replace the conduit box cover and secure it.

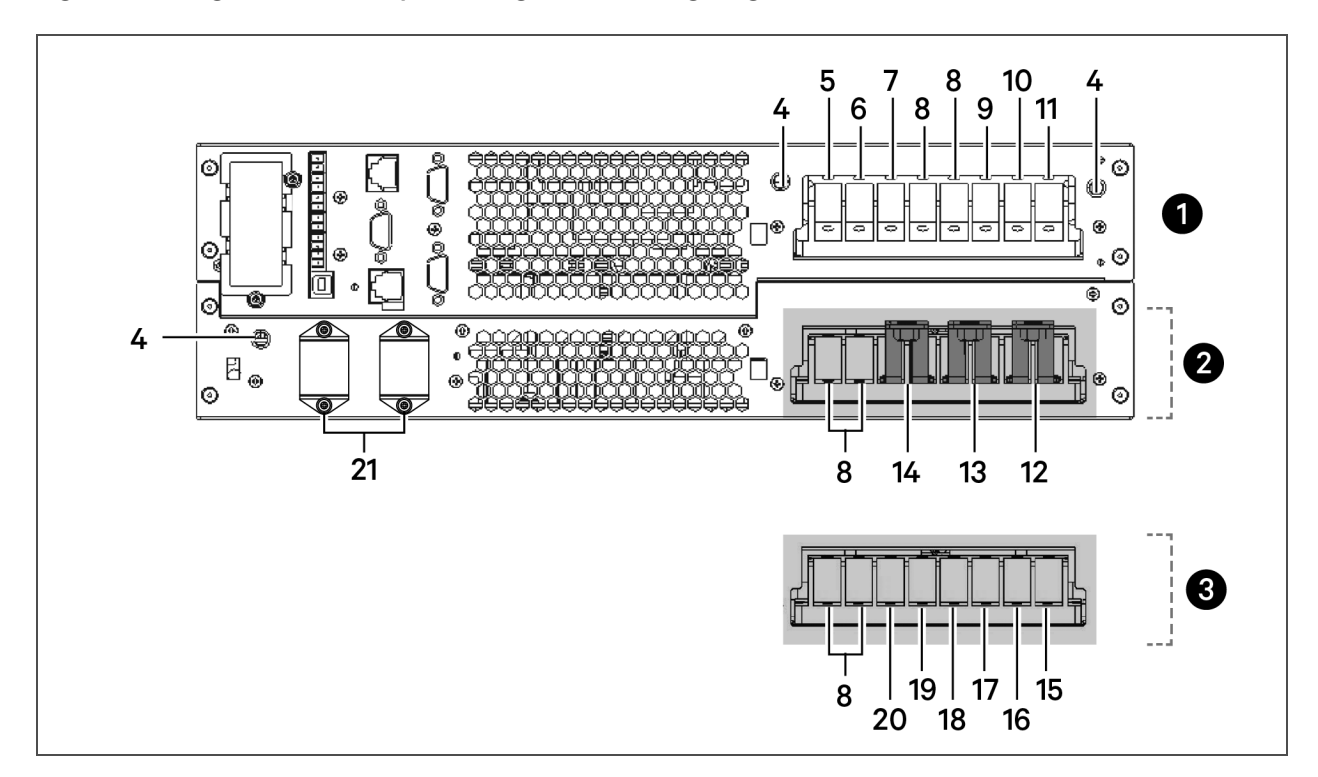

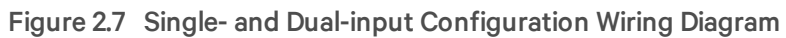

| ltem | Description                               |
|------|-------------------------------------------|
| 1    | AC-output terminal block                  |
| 2    | Single-input configuration terminal block |
| 3    | Dual-input configuration terminal block   |
| 4    | PE(Ground)                                |
| 5    | C, output phase C                         |
| 6    | B, output phase B                         |
| 7    | A, output phase A                         |
| 8    | N, output neutral                         |
| 9    | pC, output phase C                        |
| 10   | pB, output phase B                        |
| 11   | pA, output phase A                        |
| 12   | L1, input phase A                         |
| 13   | L2, input phase B                         |
| 14   | L3, input phase C                         |
| 15   | rA, rectifier input A                     |

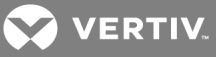

| ltem | Description             |
|------|-------------------------|
| 16   | ba, bypass input A      |
| 17   | rB, rectifier input B   |
| 18   | bB, bypass input B      |
| 19   | rC, rectifier input C   |
| 20   | bC, bypass input C      |
| 21   | Battery-cable connector |

#### 2.5.2 Connecting a Dual-input Configuration

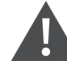

WARNING! Risk of electrical shock. Can cause equipment damage, injury and death. Before beginning installation, verify that all external overcurrent protection devices are open (Off), and that they are locked-out and tagged appropriately to prevent activation during the installation. After the power cables are connected, the terminal block's protective cover must be reinstalled to remove the electric shock hazard.

- 1. Prepare for connection by removing the conduit box cover, opening knockout holes, and routing cables through the conduit.
- 2. Remove the shorting busbars from the terminals labeled L1, L2, and L3 in **Figure 2.7** on the previous page.
- 3. For Rectifier input, refer to the dual-input terminal block illustrated in **Figure 2.7** on the previous page, and connect the cables from the upstream feeder panel:
  - Phase A to rA
  - Phase B to rB
  - Phase C to rC
  - Neutral to N
  - Ground to PE (next to pA).
- 4. For Bypass input, refer to the dual-input terminal block illustrated in **Figure 2.7** on the previous page, and connect the cables from the upstream feeder panel:
  - Phase A to bA
  - Phase B to bB
  - Phase C to bC
  - Neutral to N
  - Ground to PE (next to pA).

NOTE: The UPS has two output terminal-block sections, "always-on" and

"programmable/controllable." The always-on connections are listed first, and the programmable connections are listed inside parentheses.

- 5. For output connections, refer to **Figure 2.7** on page 22, and connect the cables from the UPS to the downstream feeder panel on the panel board main breaker:
  - A (pA) to Phase A
  - B (pB) to Phase B
  - C (pC) to Phase C
  - N (N) to the neutral bus
  - Ground from PE (stud next to C) to the ground bus
- Torque all customer side connections per recommendations in Table 2.1 on page 20, and Table 2.2 on page 20
- 7. Replace the conduit box cover and secure it.

# 2.6 Connecting a Single Battery-cabinet System

Do not reverse the polarity of the battery cables.

# 2.6.1 Connecting the Cables

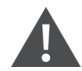

WARNING! Risk of electrical shock. Can cause property damage, injury, and death. The unit has several circuits that are energized with high DC and AC voltages. Check for voltage with both AC and DC voltmeters before making contact and before working within the UPS. Only properly trained and qualified personnel wearing appropriate, OSHA-approved personal protective equipment (PPE) should prepare for installation, install, and maintain the equipment. When performing maintenance with any part of the equipment under power, service personnel and test equipment must stand on rubber mats.

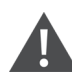

WARNING! Risk of electrical shock. Can cause equipment damage, injury and death. Before beginning installation, verify that all external overcurrent protection devices are open (Off), and that they are locked-out and tagged appropriately to prevent activation during the installation. After the power cables are connected, the terminal block's protective cover must be reinstalled to remove the electric shock hazard.

WARNING! Risk of heavy unit falling. Improper handling can cause equipment damage, injury, and death. Exercise extreme care when handling unit cabinets and rack-mounted units to avoid equipment damage or injury to personnel. The UPS weighs approximately 50.7 lb (23 kg).

The factory-provided, UPS-to-battery power cable, see **Figure 2.8** on the facing page, connects to connector A on both battery cabinets in a single/first battery string. The battery-to-battery power cable connects additional battery strings/cabinets, see **Connecting Additional Battery-cabinet systems** on page 32.

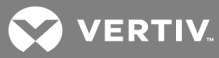

#### Figure 2.8 Power Cables

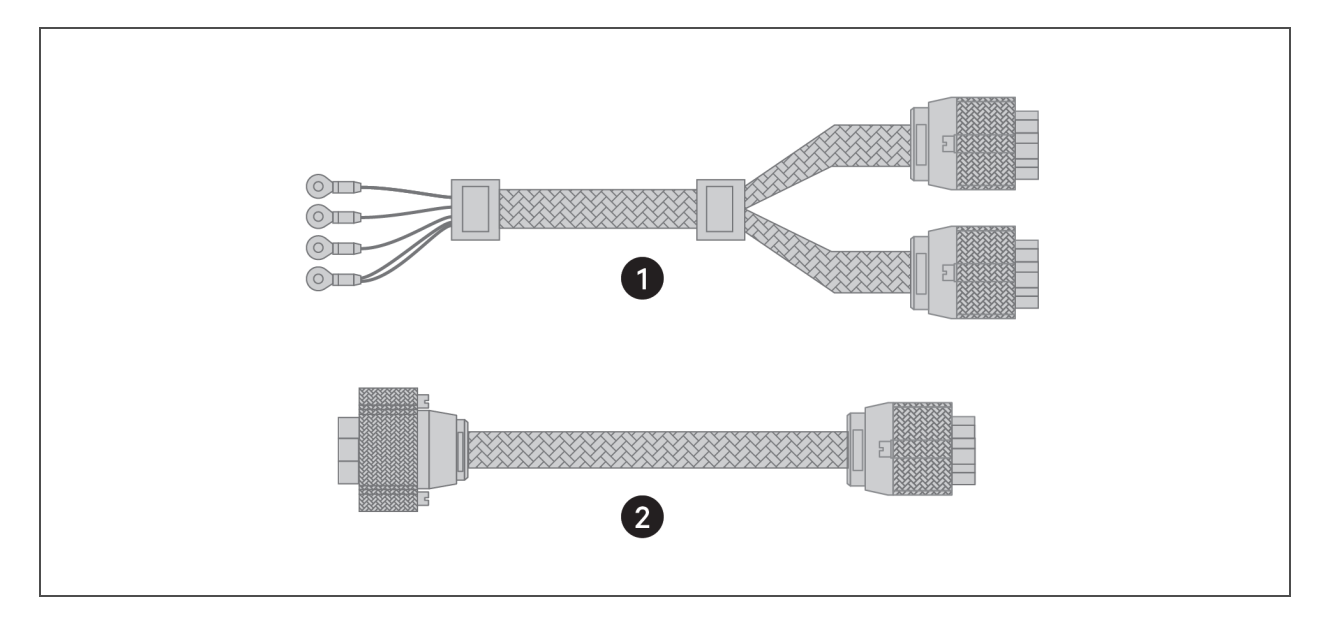

| ltem | Description                                                                     |
|------|---------------------------------------------------------------------------------|
| 1    | UPS-to-battery cable (for hard-wired configurations)                            |
| 2    | Battery-to-battery cable (also UPS-to-battery for plug-and-play configurations) |

To connect the UPS with terminal-block connections to the battery-cabinet system:

- 1. Make sure the battery breaker on the rear of the cabinet is open (Off).
- 2. Connect the ring terminals of the UPS-to-battery cable to the rear of the UPS.
- 3. Install the insulating plates on the battery terminals, see Figure 2.9 on the next page:
  - a. Connect the ground wire (PE) to the ground screw on the rear of the UPS.
  - b. Place the battery-cable ring lug on the terminal block, add the insulating plate, then insert the screw and tighten to 30 lb-in. torque.
  - c. Repeat step b for each terminal-block connection: battery +, battery neutral, and battery –).

#### Figure 2.9 Battery-insulating Plates

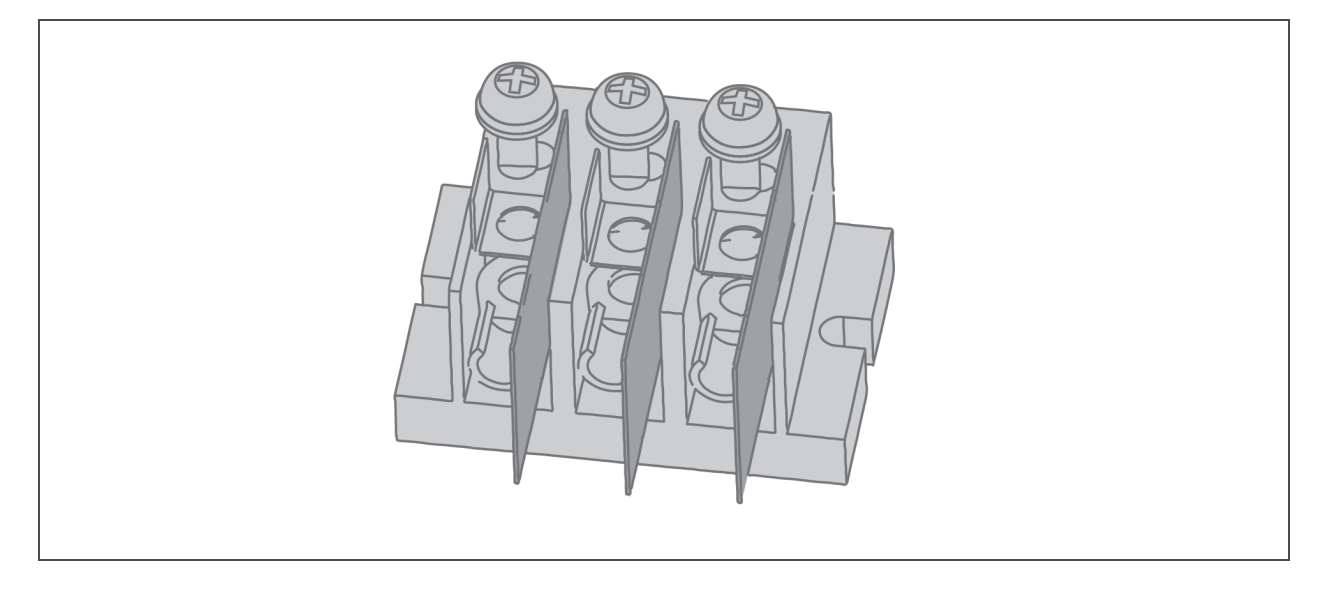

- 4. Depending on the type of battery cabinet, see **Figure 2.10** on page 28, for 3U or **Figure 2.11** on page 30, for 2U, and connect the other ends to Connector A on each of the battery cabinets in the string.
- 5. Connect the RJ-45 communication cable to the communication port on the UPS and the other end to Communication port 1 on the first battery cabinet.
  - If connecting a 2U battery string, connect a cable between Comm port 2 on the first cabinet, and Comm port 1 on the second.
- 6. For a single battery string, close the battery output breaker(s).
  - or –

If you are installing additional battery strings (2 battery cabinets each), proceed to Connecting Additional Battery-cabinet systems on page 32.

#### To connect the UPS with plug-n-play connectors to the battery-cabinet system:

- 1. Make sure the battery breaker on the rear of the cabinet is open (Off).
- 2. Using a cable provided with the battery cabinet, refer to **Figure 2.11** on page 30, and:
  - Connect the end labeled "Port B" to one of the connectors on the rear of the UPS and tighten the securing screws.
  - Connect the end labeled "Port A" to Connector A on the battery cabinet.
- 3. Repeat step 2, for the second battery cabinet.

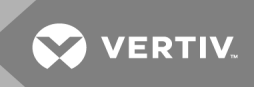

- 4. Using a communication cable with RJ-45 connectors, refer to **Figure 2.11** on page 30, and:
  - Connect one end to the multi-function port on the rear of the UPS.
  - Connect the other end to one of the RJ-45 communication ports on the first battery cabinet.
  - Connect another cable from the remaining RJ-45 communication port on the first battery cabinet to one of the ports on the second battery cabinet.
- 5. For a single battery string, close the battery output breaker(s).

– or –

If you are installing additional battery strings (2 battery cabinets each), proceed to Connecting Additional Battery-cabinet systems on page 32.

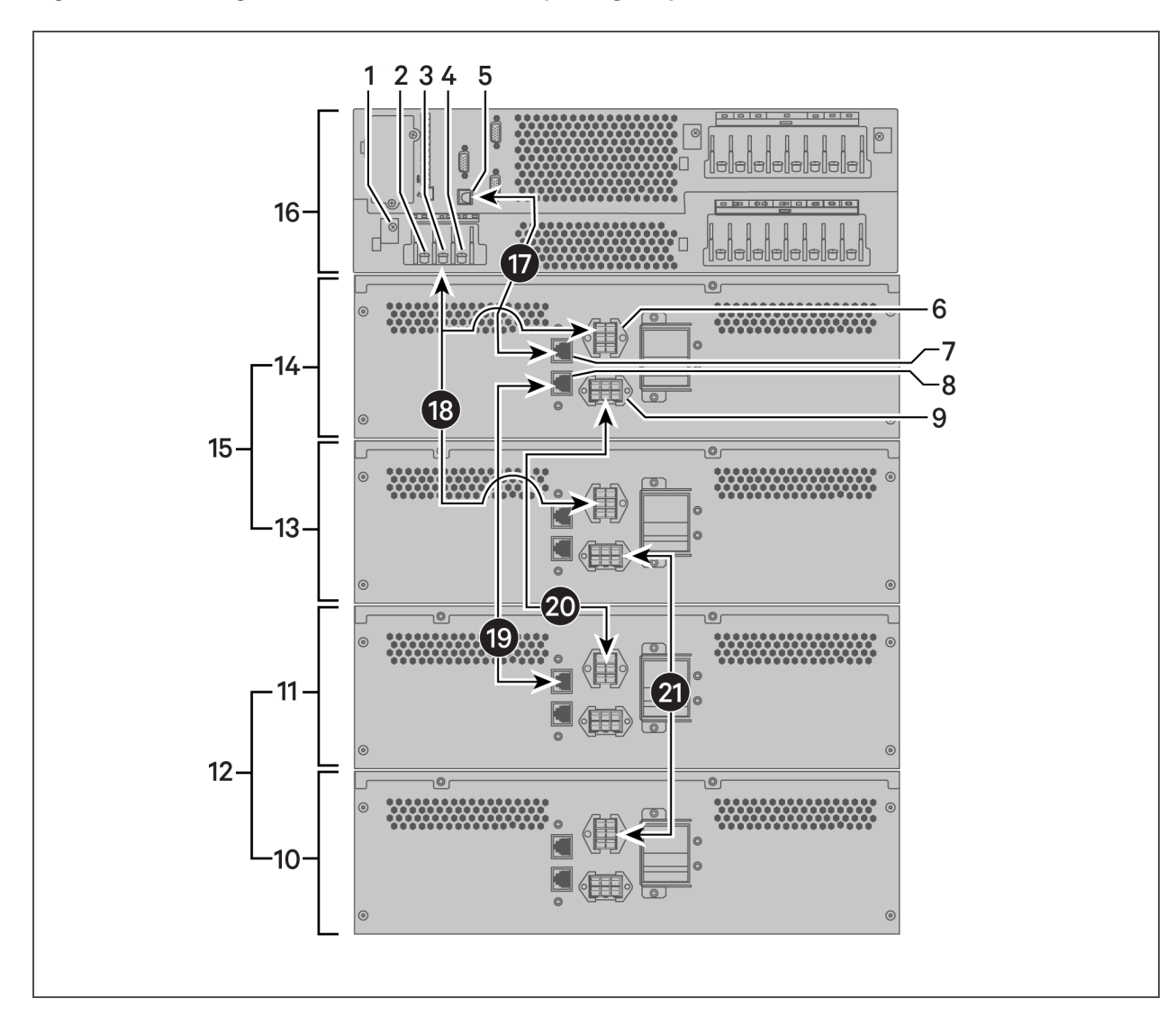

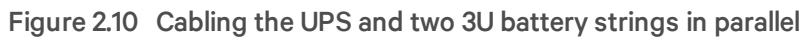

| ltem | Description                          |
|------|--------------------------------------|
| 1    | Ground screw (PE)                    |
| 2    | BAT – (negative) connector           |
| 3    | BAT N (neutral) connector            |
| 4    | BAT + (positive) connector           |
| 5    | Communication-port connector (RJ-45) |
| 6    | Connector A                          |
| 7    | Communication-port connector 1       |
| 8    | Communication-port connector 2       |

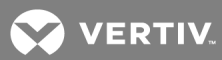

| ltem | Description                                                                                       |
|------|---------------------------------------------------------------------------------------------------|
| 9    | Connector B                                                                                       |
| 10   | Battery cabinet 4                                                                                 |
| 11   | Battery cabinet 3                                                                                 |
| 12   | Battery string 2                                                                                  |
| 13   | Battery cabinet 2                                                                                 |
| 14   | Battery cabinet 1                                                                                 |
| 15   | Battery string 1                                                                                  |
| 16   | UPS                                                                                               |
| 17   | Communication cable, UPS to Comm Port 1 on Battery-cabinet 1                                      |
| 18   | UPS-to-battery power cable, to Connector A on Battery-cabinets 1 and 2                            |
| 19   | Communication cable, Comm Port 2 to Comm Port 1 on Battery-cabinet 3                              |
| 20   | Battery-to-battery power cable, Battery-cabinet 1 Connector B to Connector A on Battery-cabinet 3 |
| 21   | Battery-to-battery power cable, Battery-cabinet 2 Connector B to Connector A on Battery-cabinet 4 |

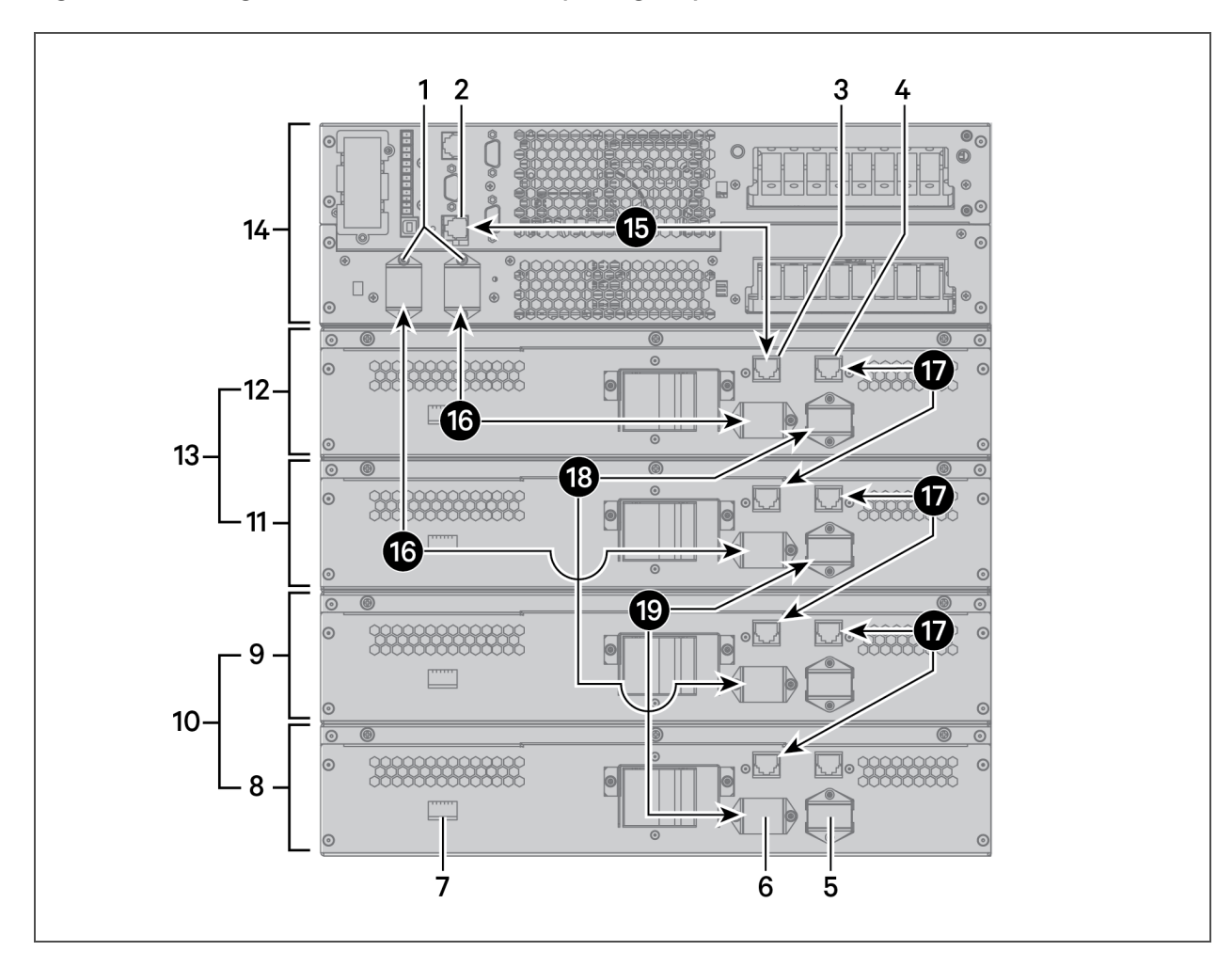

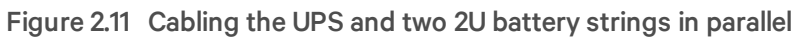

| ltem | Description                          |
|------|--------------------------------------|
| 1    | Battery-cable connectors             |
| 2    | Multi-function connector (RJ-45)     |
| 3    | Communication-port connector (RJ-45) |
| 4    | Communication-port connector (RJ-45) |
| 5    | Connector B                          |
| 6    | Connector A                          |
| 7    | DIP switch                           |
| 8    | Battery cabinet 4                    |
| 9    | Battery cabinet 3                    |
| 10   | Battery string 2                     |

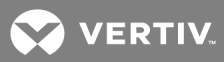

| ltem | Description                                                                             |
|------|-----------------------------------------------------------------------------------------|
| 11   | Battery cabinet 2                                                                       |
| 12   | Battery cabinet 1                                                                       |
| 13   | Battery string 1                                                                        |
| 14   | UPS                                                                                     |
| 15   | Communication cable, UPS to communication port on Battery-cabinet 1                     |
| 16   | Battery cable to Connector A on battery-cabinets 1 and 2                                |
| 20   | Communication cable between communication ports on each battery cabinet.                |
| 21   | Battery cable from Connector B on battery-cabinet 1 to Connector A on battery-cabinet 3 |
| 22   | Battery cable from Connector B on battery-cabinet 2 to Connector A on Battery-cabinet 4 |

# 2.7 Connecting Additional Battery-cabinet systems

WARNING! Risk of electrical shock. Can cause property damage, injury, and death. The unit has several circuits that are energized with high DC and AC voltages. Check for voltage with both AC and DC voltmeters before making contact and before working within the UPS. Only properly trained and qualified personnel wearing appropriate, OSHA-approved personal protective equipment (PPE) should prepare for installation, install, and maintain the equipment. When performing maintenance with any part of the equipment under power, service personnel and test equipment must stand on rubber mats.

WARNING! Risk of electrical shock. Can cause equipment damage, injury and death. Before beginning installation, verify that all external overcurrent protection devices are open (Off), and that they are locked-out and tagged appropriately to prevent activation during the installation. After the power cables are connected, the terminal block's protective cover must be reinstalled to remove the electric shock hazard.

WARNING! Risk of heavy unit falling. Improper handling can cause equipment damage, injury, and death. Exercise extreme care when handling unit cabinets and rack-mounted units to avoid equipment damage or injury to personnel. The UPS weighs approximately 50.7 lb (23 kg). The battery cabinets weigh approximately 115 lb (52.2 kg)

The factory-provided, battery-to-battery power cables, see **Figure 2.8** on page 25, connect the battery strings in parallel to extend the backup time of the UPS. For 2U battery cabinets, you must adjust the DIP switch on the rear panel for each cabinet in the string.

#### To connect power cables:

- 1. Verify that the battery breakers are in the open (Off) position before connecting or disconnecting battery cables.
- 2. Depending on the type of battery cabinet, see Figure 2.10 on page 28, for 3U or Figure 2.11 on page 30, for 2U, and:
  - Connect one end of a battery-to-battery cable to Connector B on the first cabinet in the first string (battery-cabinet 1), and the other end to Connector A on the first cabinet in the additional string (battery-cabinet 3).
  - Connect one end of a battery-to-battery cable to Connector B on the second cabinet in the first string (battery-cabinet 2), and the other end to Connector A on the second cabinet in the additional string (battery-cabinet 4).
- 3. Verify that the connector colors align and press the cable in firmly to fully-seat the connectors.
- 4. Tighten the captive screws on the extension cable to prevent the extension cable from loosening.
- 5. Connect an RJ-45 communication cable:
  - On 3U strings, to Communication-port 2 on the first cabinet in the first string (batterycabinet 1), and the other end to Communication-port 1 on the first cabinet in the additional string (battery-cabinet 3).
  - On 2U strings, connect a communication cable to Communication-port 2 and Communication-port 1 between each battery cabinet.

NOTE: If you are using both 2U and 3U battery cabinets in a system, you must manually configure the number of connected battery strings via the display. The number of strings is not auto-detected.

NOTE: In a mixed-cabinet system, the communication cables allow temperature measurements. If your system is running on an older version of firmware, you may need to set the multifunction port to "temperature" to enable the measurements.

- 6. On 3U strings, close the battery output breaker(s).
  - or -

On 2U strings, refer to **Table 2.4** below, and **Figure 2.12** on the next page, and set the DIP switch on both cabinets in each additional string before closing the battery output breaker(s).

#### NOTE: The settings for String 1 are the factory-default settings.

|        |         |     | DIF | P-swit | ch pos | ition |     |
|--------|---------|-----|-----|--------|--------|-------|-----|
| String | Cabinet |     | Gro | oup    |        | Nu    | um  |
|        |         | 1   | 2   | 3      | 4      | 5     | 6   |
| 1      | А       | Off | Off | Off    | Off    | Off   | On  |
| I      | В       | Off | Off | Off    | Off    | On    | Off |
| 2      | A       | Off | Off | Off    | Off    | On    | On  |
| 2      | В       | Off | Off | Off    | On     | Off   | Off |
| 3      | А       | Off | Off | Off    | On     | Off   | On  |
| 0      | В       | Off | Off | Off    | On     | On    | Off |
| 4      | А       | Off | Off | Off    | On     | On    | On  |
|        | В       | Off | Off | On     | Off    | Off   | Off |
| 5      | A       | Off | Off | On     | Off    | Off   | On  |
| 5      | В       | Off | Off | On     | Off    | On    | Off |

Table 2.4DIP-switch Settingsfor 2U Battery-cabinet Strings

# Figure 2.12 DIP Switch on Rear Panel of 2U Battery Cabinet

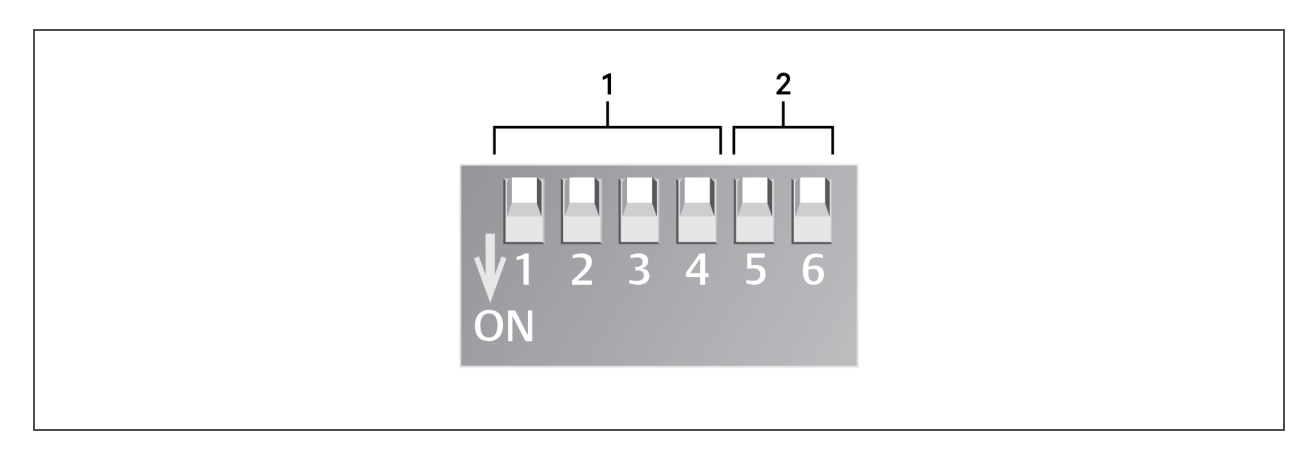

| Item | Description |
|------|-------------|
| 1    | Group       |
| 2    | Number      |

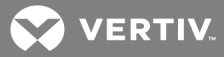

# 2.8 Communication Connections

The communication ports include:

- Liebert<sup>®</sup> IntelliSlot<sup>™</sup> card port
- RS-232 port
- I/O, programmable dry contacts
- REPO port
- Serial port
- USB port
- Multi-function port

#### 2.8.1 Liebert<sup>®</sup> IntelliSlot<sup>™</sup> Ports

The UPS has one IntelliSlot port on the rearof the unit.

Table 2.5below, describes the cards available. The instructions for configuring and using the cards areavailable at www.Vertiv.com.

#### Table 2.5 IntelliSlot Communication Cards

| Card                             | Description                                                                                                    |
|----------------------------------|----------------------------------------------------------------------------------------------------|
| Liebert®<br>IS-UNITY-DP™<br>Card | Communicates with up-to two third-party platforms including SNMP, Modbus, BACnet, and YDN-23 protocols to network-connected Vertiv montiring/shut-down applications or third-party shut-down software.                                                                                                    |
| Liebert®<br>IS-Relay Card        | Provides dry-contact alarm information, including signals for: On Battery, On Bypass, Low Battery, Summary Alarm, UPS Fault and On UPS for communication to a remote-monitoring system or network-connected Vertiv or third-<br>party shut-down software. The card also accepts input signals to shut-down the UPS during any operating mode. |

### 2.8.2 REPO Connection

| J14 Pin # | <b>Pin Name</b> | Description                                                             |
|-----------|-----------------|-------------------------------------------------------------------------|
| 9         | +5VDC           | REPO Power Supply, 5 VDC, 100mA                                         |
| 10        | REPO Coil N.C.  | Normally Closed circuit, EPO is activated when Pin 9 – Pin 10 is opened |
| 11        | REPO Coil N.O.  | Normally Open circuit, EPO is activated when Pin 11 – Pin 12 is closed  |
| 12        | GND             | REPO Circuit Ground                                                     |

Table 2.6 below, describes the pin-out of the REPO port used for N.O. or N.C. connection.

Table 2.6 REPO port Pin Descriptions

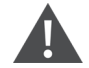

WARNING! Risk of electrical shock. Can cause equipment damage, injury and death. The EPO action of the UPS will shut down the rectifier, inverter and static bypass, but it does not disconnect input power to the UPS. To electrically isolate the UPS, disconnect the upstream input feeder breaker when generating the EPO.

**Figure 1.2** on page 4, shows the location of the REPO connection on the UPS rear panel. **Figure 2.13** on the facing page, shows the connection details.

If a REPO connection is not required for the UPS, the factory-installed jumper between Pin 9 and Pin 10 must remain installed for the UPS to operate.

NOTE: The terminal-block wire range is 18 AWG ~ 22 AWG (0.82 mm<sup>2</sup> ~ 0.33 mm<sup>2</sup>), and we recommend using 18-AWG copper, shielded, signal cable.

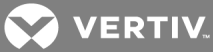

Figure 2.13 REPO-connections Detail

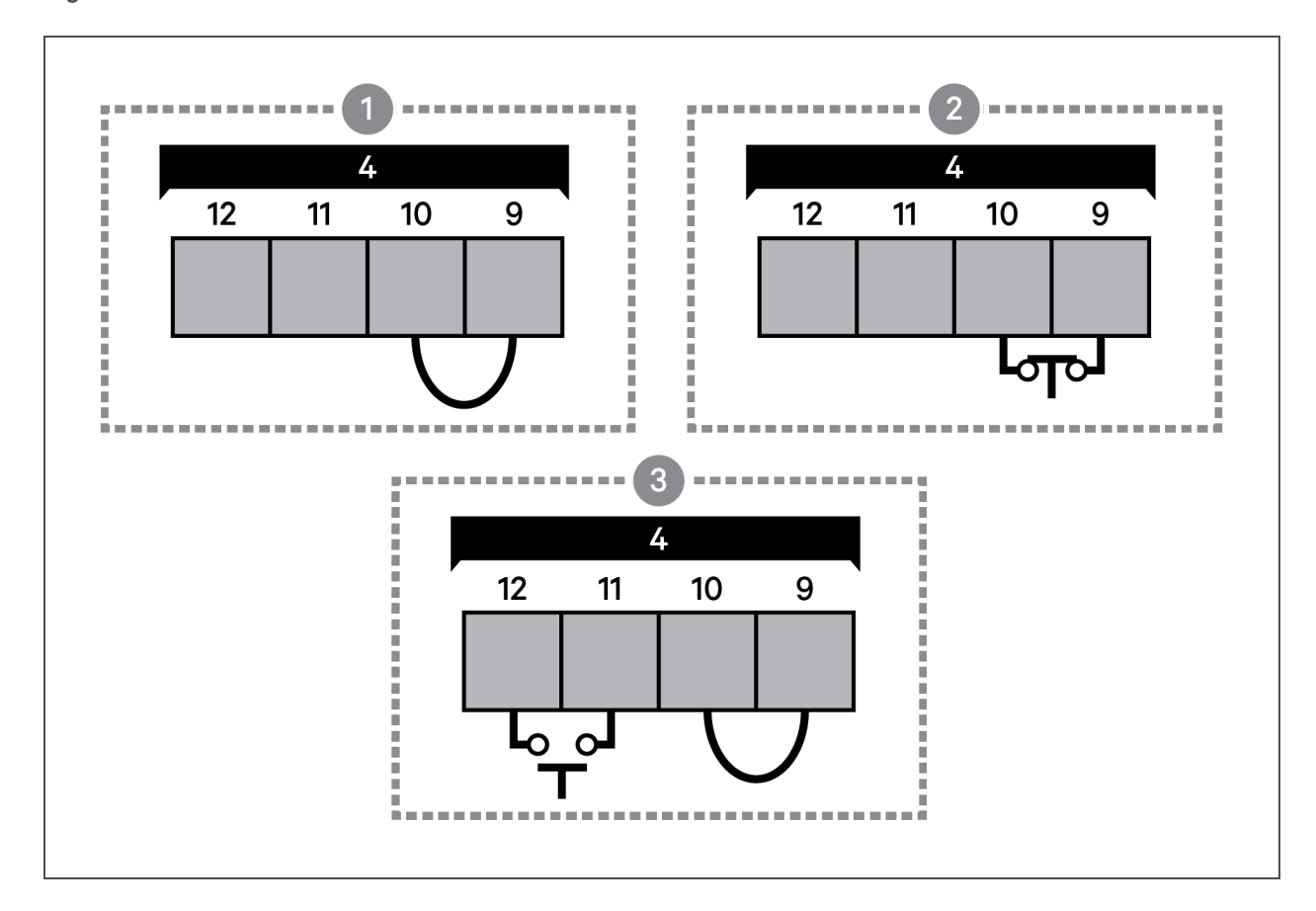

| ltem | Description                                                                                                |
|------|----------------------------------------------------------------------------------------------------|
| 1    | No REPO connection—factory-supplied jumper must remain installed.                                          |
| 2    | Normally-closed (N.C.) connection—remove factory-supplied jumper and wire pins 2 and 4 to a remote switch. |
| 3    | Normally-open (N.O.) connection—factory-supplied jumper must remain installed.                             |
| 4    | Port 5/REPO input. See <b>Table 2.6</b> on the previous page, for the pinout details.                      |

#### 2.8.3 Dry-contact Connections

The UPS includes 5 dry-contact ports described in **Table 2.7** on the next page. The location of the ports is shown in **Figure 1.2** on page 4.

For ports 1 to 4, the I/O dry contact port capacity is 125 VAC, 0.5 A; 30 VDC, 1 A

| Port<br>number/Name | Pin<br>Number | Pin Name                                                                                | Description                                                                                                    |
|---------------------|---------------|-----------------------------------------------------------------------------------------|----------------------------------------------------------------------------------------------------|
| 1/Output Port<br>1  | 1             | LOW_BATTERY/ON_BATTERY/ON_<br>BYPASS/UPS_FAULT/Main back-feed<br>protection enabled     | Default: LOW_BATTERY, can be set via the LCD Settings<br>Screen. Change main back-feed via Paramset. When the<br>system has an alarm, short Pin 1 and Pin 2. |
|                     | 2             | GND                                                                                     | Ground                                                                                                    |
| 2/Output Port<br>2  | 3             | LOW_BATTERY/ON_BATTERY/ON_<br>BYPASS/UPS_FAULT/ Bypass back-<br>feed protection enabled | Default: UPS_FAULT, can be set via the LCD Settings Screen.<br>Change bypass back-feed via Paramset. When the system has<br>an alarm, short Pin 3 and Pin 4  |
|                     | 4             | GND                                                                                     | Ground                                                                                                    |
| 3/Input Port 1      | 5             | Battery Mode shutdown/Any mode<br>shutdown (Remote Comms<br>Shutdown)/ Maintain mode    | Default: Maintain Mode; can be set via the LCD Settings<br>Screen. When Pin 5 and Pin 6 are shorted, the function is valid.                                  |
|                     | 6             | GND                                                                                     | Ground                                                                                                    |
| 4/Input Port 2      | 7             | Battery mode shutdown/Any mode<br>shutdown (Remote Comms<br>Shutdown)/ Maintain mode    | Default: Maintain mode, can be set via the LCD Settings<br>Screen. When Pin 7 and Pin 8 are shorted, the function is valid.                                  |
|                     | 8             | GND                                                                                     | Ground                                                                                                    |
|                     | 9             | +5V                                                                                     | REPO power supply, 5 VDC 100 mA                                                                                                    |
| 5/REPO Input        | 10            | REPO Coil-NC                                                                            | NC, EPO activated when Pin 9 and Pin 10 are open.                                                                                                    |
| Port                | 11            | REPO Coil-NO                                                                            | Trigger REPO when Pin 11 and Pin 12 are closed.                                                                                                    |
|                     | 12            | GND                                                                                     | REPO Ground                                                                                                    |

Table 2.7 Dry-contact Ports and Pinout

### 2.8.4 Connecting USB Communication Cables

The UPS includes a standard, USB Type-B port is provided to connect to a computer or network server. The protocol is USB HID for Power Devices.

# 2.9 Connecting Serial-port Communication Cables

To connect the serial port communication cable, connect one end of the DB-9 serial-port communication cable to the DB-9 serial port on the rear panel of the UPS. Connect the other end to the computer's DB-9 port. The port uses the RS-232 protocol.

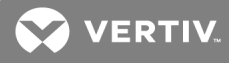

# Table 2.8 DB9F Pinout Description

| Pin No. | Function          |
|---------|-------------------|
| 2       | TX (Send data)    |
| 3       | RX (Receive data) |
| 5       | Common            |

# 2.9.1 Connecting Multi-function Port (RJ-45)

The multi-function port is a standard RJ-45 connection that supports Modbus/Jbus protocol, and on units with terminal-block battery connector, it connects Vertiv temperature and temperature/humidity sensors. In addition, when connecting 2U battery cabinets, you must use this port to automatically detect the number of battery strings and for temperature-compensated charging. You can configure the port function using the Operation and Display panel.

This page intentionally left blank

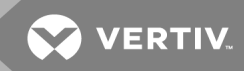

# **3 OPERATION AND DISPLAY PANEL**

The operation/display panel includes LED indicators, function keys, and an LCD interface to configure and control UPS operation.

#### Figure 3.1 UPS Front-panel Display

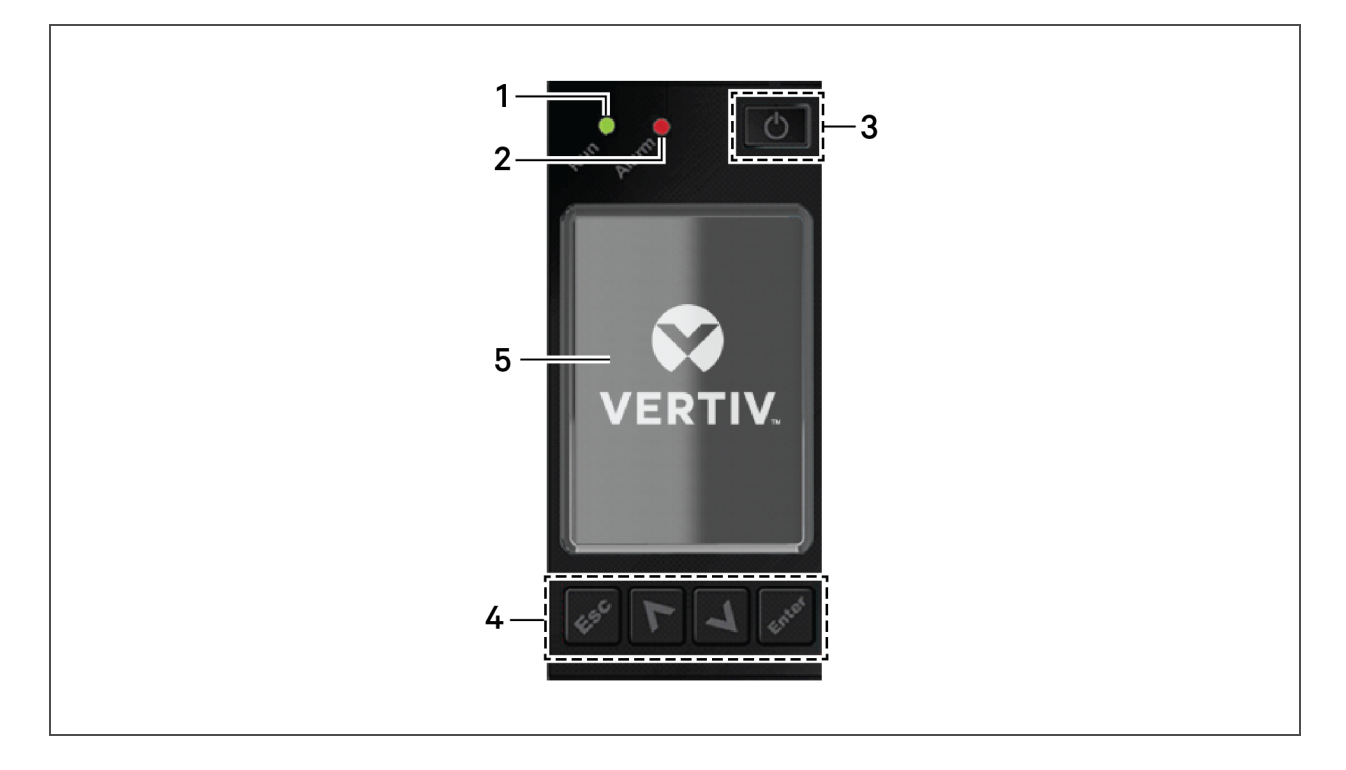

#### Table 3.1 Display-panel Button Functions and Descriptions

| Button | Function | Description                                                   |
|--------|----------|---------------------------------------------------------------|
| Enter  | Enter    | Confirm or enter selection.                                   |
|        | Up       | Move to previous page, increase value, move left.             |
| V      | Down     | Move to next page, decrease value, move right.                |
| Esc    | Escape   | Go back.                                                      |
| G      | Power    | Power-on the UPS, power-off the UPS, transfer to Bypass Mode. |

NOTE: While the UPS is operating, the LCD will dim and display a screen saver if there is no active alarm or user interaction for two minutes, see **Figure 3.2** below. If an alarm or fault occurs or if any button is pressed, the UPS-flow screen displays.

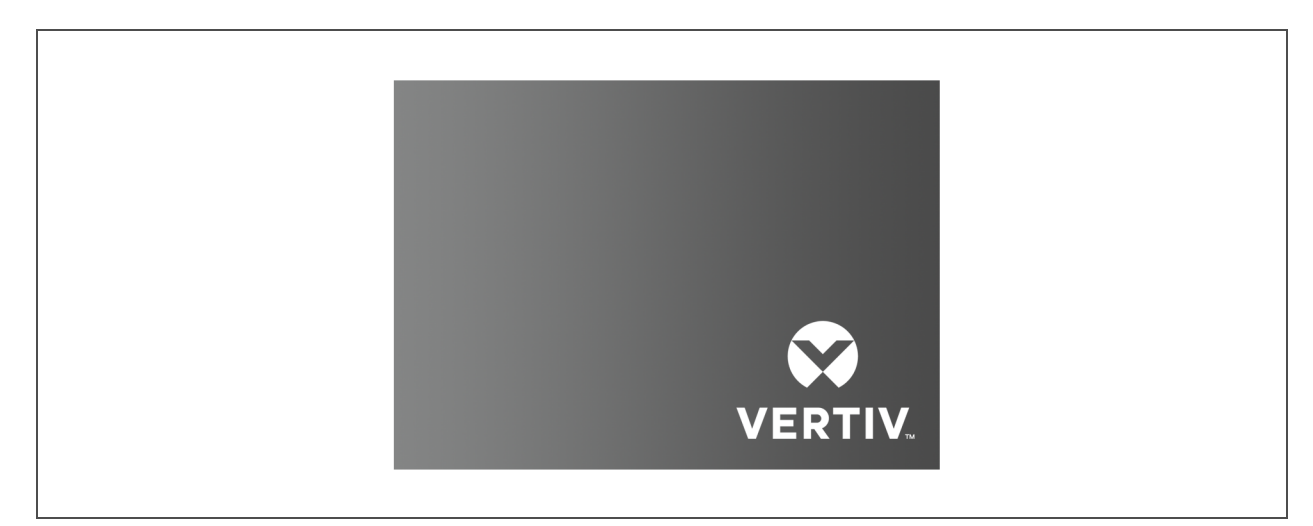

Figure 3.2 LCD Screen Saver

# 3.1 LED Indicators

The LEDs on the front-panel display indicate operation and alarm statuses of the UPS.

| Indicator       | LED color | LED state | Indicates:           |
|-----------------|-----------|-----------|----------------------|
|                 |           | On        | UPS has output       |
| Run indicator   | Green     | Blinking  | Inverter is starting |
|                 |           | Off       | UPS has no output    |
|                 | Yellow    | On        | Alarm occurs         |
| Alarm indicator | Red       | On        | Fault occurs         |
|                 | N/A       | Off       | No alarm, no fault   |

Table 3.2 LED Functions

# 3.2 Audible Alarm (Buzzer)

An audible alarm accompanies various events during UPS operations. **Table 3.3** on the facing page, describes the sounds and their meaning. To silence an alarm, see <u>Silencing the Audible Alarm</u> on page 53.

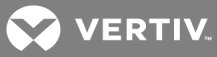

#### Table 3.3 Audible-alarm Descriptions

| Sound                      | Indicates:                                                                   |
|----------------------------|------------------------------------------------------------------------------|
| Continuous beep            | Generated when a UPS fault appears, such as a fuse or hardware failure.      |
| One beep every 0.5 seconds | Generated when a UPS critical alarm appears, such as on inverter overload.   |
| One beep every1second      | Generated when a UPS critical alarm appears, such as on battery low voltage. |
| One beep every 3.3 seconds | Generated when a UPS general alarm appears.                                  |

### 3.3 LCD Menu and Screens

The menu-driven LCD user interface lets you browse the UPS status, view operating parameters, customize settings, control operation, and view alarm/event history. Use the function keys to navigate through the menu, and view statuses or select settings in the screens.

#### Figure 3.3 LCD Menu Structure

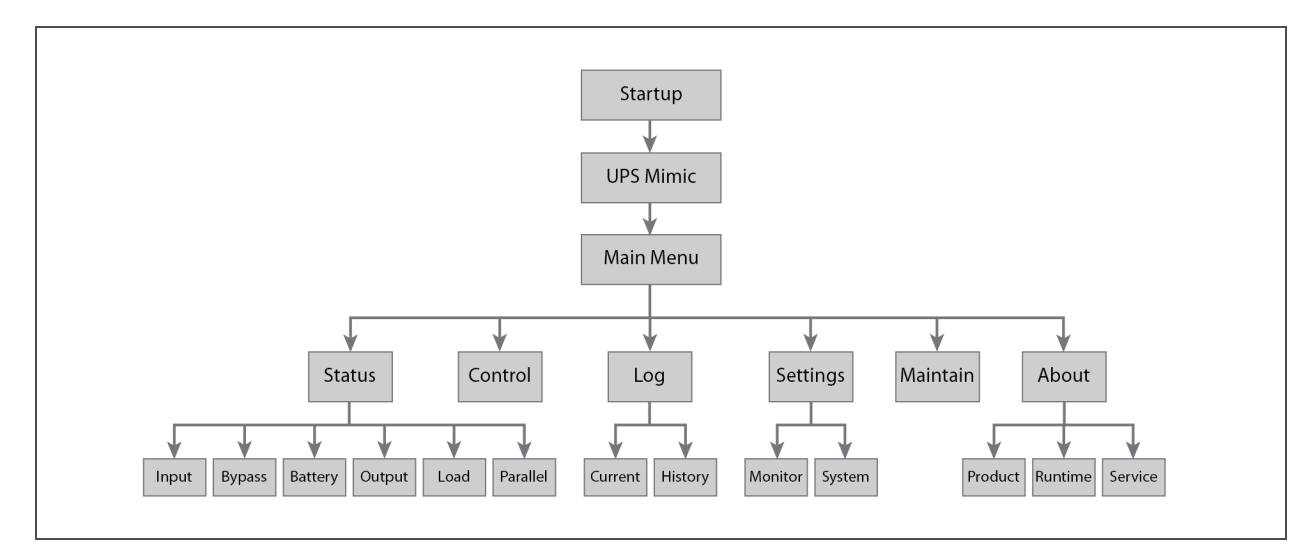

### 3.3.1 Start-up and UPS Mimic Screens

At start-up, the UPS executes a system test and displays the Vertiv logo screen for 10 to 15 seconds, shown in **Figure 3.1** on page 41. After the test completes, an overview screen shows status information, the active (green) power path, and the non-working power path (gray).

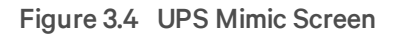

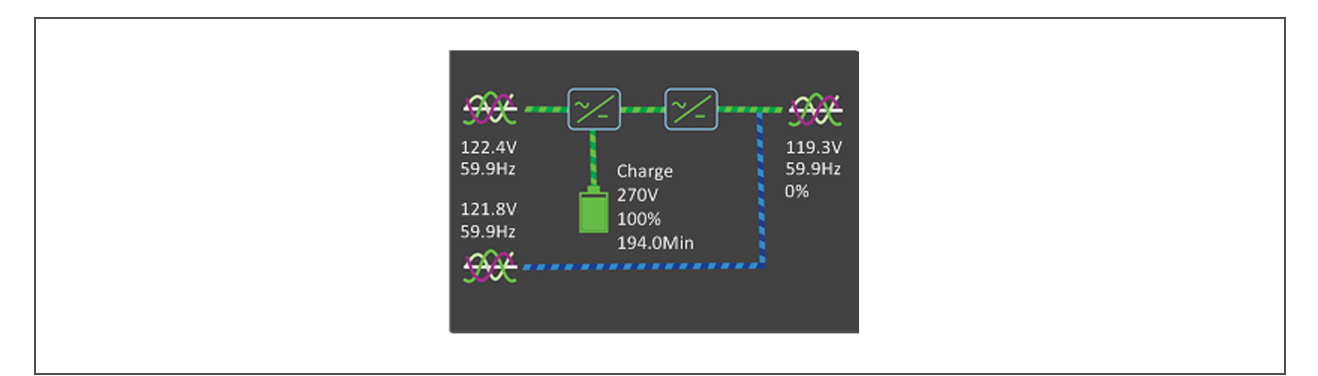

#### 3.3.2 Main Menu

To access the main menu, press **Enter** while at the UPS Mimic screen. Use the Up/Down buttons to select the submenu options, and press **Enter** to open the submenu. Press **ESC** to return to UPS Mimic.

#### Figure 3.5 Main Menu

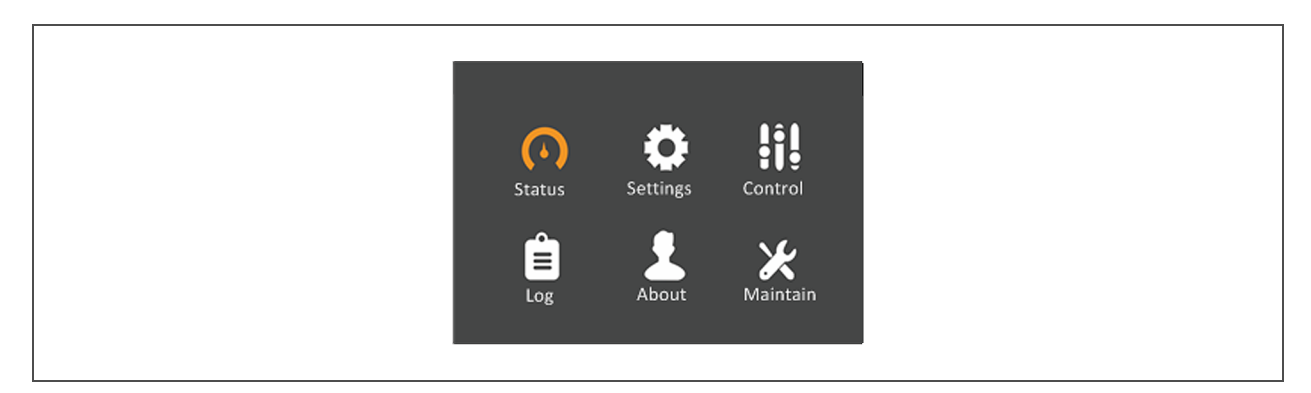

#### Table 3.4 Menu Options

| Submenu  | Description                                                                                       |
|----------|---------------------------------------------------------------------------------------------------|
| Status   | Voltage, current, frequency, and parameters for UPS components, see Status Screen on page 45.     |
| Settings | Display and system parameter settings, see Settings Submenu on page 45.                           |
| Control  | UPS controls, see Control Screen on page 46.                                                      |
| Log      | Current alarms and event history, see Log Screen on page 46.                                      |
| About    | Product and network information, see About Page on page 47.                                       |
| Maintain | Service-only, proprietary-password-protected page for use only by Vertiv service representatives. |

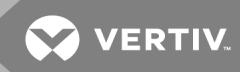

#### **Status Screen**

The status screen displays voltages, currents, frequencies, and parameters on individual tabs for input, bypass, battery, output, and load status.

To view the UPS status information:

- 1. At the main menu, select the Status icon, and press Enter.
- 2. Use the arrow buttons to move the cursor left/right and select a tab, then press **Enter** to display the status information for the selected tab.

#### Figure 3.6 Status-screen tabs

| L-N voltage(V)117.6118.3117.9L-N current(A)59.559.458.5Frequency(Hz)59.9859.9859.98L-L voltage(V)204.2204.5203.9Power factor0.990.980.98                                                 | L-N voltage(V)117.6118.3117.9L-N current(A)59.559.458.5Frequency(Hz)59.9859.9859.98L-L voltage(V)204.2204.5203.9Power factor0.990.980.98 | L-N voltage(V)117.6118.3117.9L-N current(A)59.559.458.5Frequency(Hz)59.9859.9859.98L-L voltage(V)204.2204.5203.9Power factor0.990.980.98                                                 | 1— | Input Bypass   | Batten | y Out | tput 🕨 |
|----------------------------------------------------------------------------------------------------|----------------------------------------------------------------------------------------------------|----------------------------------------------------------------------------------------------------|----|----------------|--------|-------|--------|
| L-N current(A)59.559.458.5Frequency(Hz)59.9859.9859.98L-L voltage(V)204.2204.5203.9Power factor0.990.980.98                                                                              | L-N current(A)59.559.458.5Frequency(Hz)59.9859.9859.98L-L voltage(V)204.2204.5203.9Power factor0.990.980.98                              | L-N current(A)59.559.458.5Frequency(Hz)59.9859.9859.98L-L voltage(V)204.2204.5203.9Power factor0.990.980.98                                                                              |    | L-N voltage(V) | 117.6  | 118.3 | 117.9  |
| Frequency(Hz)         59.98         59.98         59.98           L-L voltage(V)         204.2         204.5         203.9           Power factor         0.99         0.98         0.98 | Frequency(Hz)59.9859.9859.98L-L voltage(V)204.2204.5203.9Power factor0.990.980.98                                                        | Frequency(Hz)         59.98         59.98         59.98           L-L voltage(V)         204.2         204.5         203.9           Power factor         0.99         0.98         0.98 |    | L-N current(A) | 59.5   | 59.4  | 58.5   |
| L-L voltage(V)204.2204.5203.9Power factor0.990.980.98                                                                                                    | L-L voltage(V) 204.2 204.5 203.9<br>Power factor 0.99 0.98 0.98                                                                          | L-L voltage(V) 204.2 204.5 203.9<br>Power factor 0.99 0.98 0.98                                                                                                    |    | Frequency(Hz)  | 59.98  | 59.98 | 59.98  |
| Power factor 0.99 0.98 0.98                                                                                                    | Power factor 0.99 0.98 0.98                                                                                                    | Power factor 0.99 0.98 0.98                                                                                                    |    | L-L voltage(V) | 204.2  | 204.5 | 203.9  |
|                                                                                                    |                                                                                                    |                                                                                                    |    | Power factor   | 0.99   | 0.98  | 0.98   |

| ltem | Description                          |
|------|--------------------------------------|
| 1    | Screen tabs with Input tab selected. |

#### **Settings Submenu**

The settings screen consists of tabs that list UPS settings described in **Table 3.5** on page 49.

NOTE: To adjust the settings, you must enter a password. See Editing Display and Operation Settings on page 48, for details on entering the password and editing the setting parameters.

Figure 3.7 Monitor and System tabs on the Settings Submenu

| Monito   | or System  |            |
|----------|------------|------------|
|          |            |            |
| Langua   | ge         | English    |
| Date fo  | rmat       | M/D/Y      |
| Date     |            | 01-12-2018 |
| Time     |            | 13:55:33   |
| Audible  | e alarm    | Enable     |
| Serial 1 | . baudrate | 9600 bps   |
| Serial 2 | baudrate   | 9600 bps   |
|          |            |            |

### **Control Screen**

The Control screen offers UPS-control options.

#### To adjust the UPS controls:

- 1. At the main menu, select the Control icon, and press Enter.
- 2. Use the arrow buttons to move the cursor to the option, then press **Enter** to selected the control.

#### Figure 3.8 Control Screen

| Clear faults |   |
|--------------|---|
|              |   |
|              |   |
|              |   |
|              |   |
|              | 1 |

#### Log Screen

The Log Screen offers tabs that list the current alarms and the alarm/event history.

#### To view the logs:

- 1. At the main menu, select the Log icon, and press Enter.
- 2. Use the arrow buttons to move the cursor left/right and select a tab, then press **Enter** to display the log for the selected tab.

#### Figure 3.9 Current and History Log Tabs

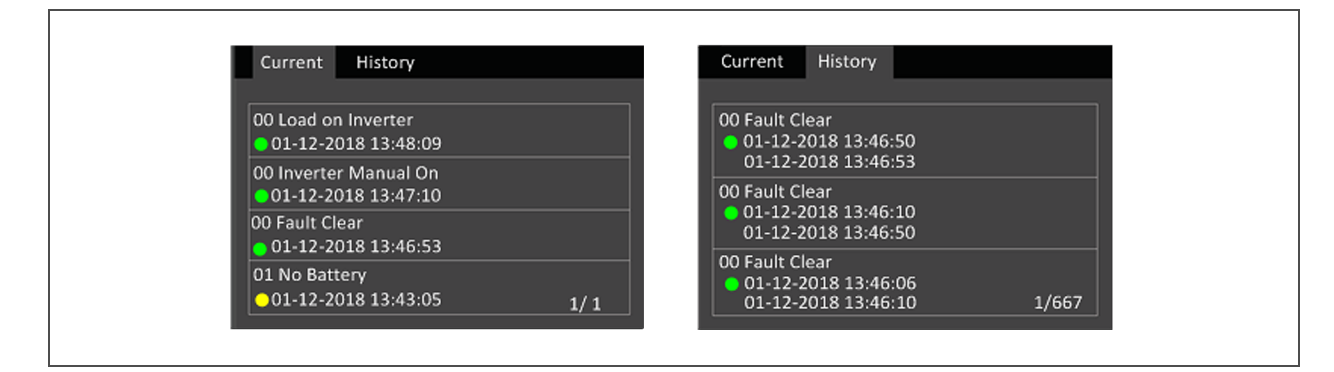

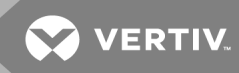

### **About Page**

The About screen offers tabs that list information about the product and the network.

To view the product and network information:

- 1. At the main menu, select the Settings icon, and press Enter.
- 2. Use the arrow buttons to move the cursor left/right and select a tab, then press **Enter** to display the information for the selected tab. The options available are described in **Table 3.5** on page 49.

#### Figure 3.10 About Screen Tabs

| Product type208V-60Hz-EXSSerial number0000000000000Monitor APP versionV100B005D000Monitor Bootloader vV100B000D000Monitor Resource verV100B002D0001# Rectifier DSP versV100B007D0001# Inverter DSP versiV100B005D000 | Product   | Run time     | Service       |
|----------------------------------------------------------------------------------------------------|-----------|--------------|---------------|
| Product type208V-60Hz-EXSSerial number0000000000000Monitor APP versionV100B005D000Monitor Bootloader vV100B000D000Monitor Resource verV100B002D0001# Rectifier DSP versV100B007D0001# Inverter DSP versiV100B005D000 |           |              |               |
| Serial number00000000000000Monitor APP versionV100B005D000Monitor Bootloader vV100B000D000Monitor Resource verV100B002D0001# Rectifier DSP versV100B007D0001# Inverter DSP versV100B005D000                          | Product 1 | ype          | 208V-60Hz-EXS |
| Monitor APP versionV100B005D000Monitor Bootloader vV100B000D000Monitor Resource verV100B002D0001# Rectifier DSP versV100B007D0001# Inverter DSP versiV100B005D000                                                    | Serial nu | mber         | 0000000000000 |
| Monitor Bootloader vV100B000D000Monitor Resource verV100B002D0001# Rectifier DSP versV100B007D0001# Inverter DSP versiV100B005D000                                                                                   | Monitor . | APP version  | V100B005D000  |
| Monitor Resource verV100B002D0001# Rectifier DSP versV100B007D0001# Inverter DSP versiV100B005D000                                                                                                    | Monitor   | Bootloader v | V100B000D000  |
| 1# Rectifier DSP vers         V100B007D000           1# Inverter DSP versi         V100B005D000                                                                                                    | Monitor   | Resource ver | V100B002D000  |
| 1# Inverter DSP versi V100B005D000                                                                                                    | 1# Rectif | er DSP vers  | V100B007D000  |
|                                                                                                    | 1# Invert | er DSP versi | V100B005D000  |

# 3.4 Editing Display and Operation Settings

You may adjust the display settings and UPS configuration via the LCD. **Table 3.5** on the facing page, describes the settings. The display and operation settings are password projected. The default password is 111111 (six ones).

NOTE: We recommend that you change the password to protect your system and equipment and record the new password and store it in an accessible location for later retrieval. See Changing the Password on page 51.

To enter the password:

- 1. Press the up-arrow button to change the digit, then press the down-arrow button to move to the next digit.
- 2. Repeat to select each digit, and press Enter to submit the password.

#### Figure 3.11 Password Prompt

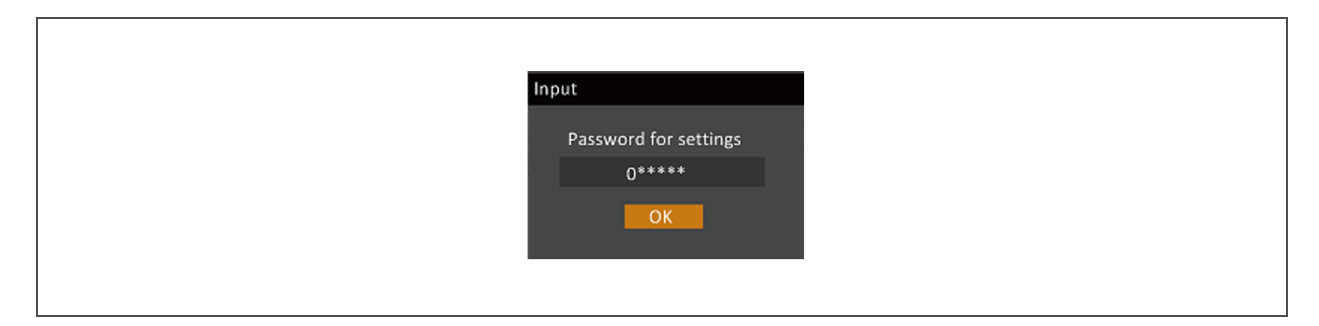

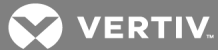

| Tab    | Settings                                       | Parameter range                                                                                  | Default setting       |
|--------|------------------------------------------------|--------------------------------------------------------------------------------------------------|-----------------------|
|        | Auto restart                                   | Disable, Enable                                                                                  | Enable                |
|        | Auto restart delay                             | 0 - 999 seconds                                                                                  | 0                     |
|        | Guaranteed Shutdown                            | Disable, Enable                                                                                  | Disable               |
|        | Remote Control                                 | Disable, Enable                                                                                  | Enable                |
|        | Remote Power ON delay                          | 0 - 999 seconds                                                                                  | 0                     |
|        | Remote Shutdown delay                          | 0 - 999 seconds                                                                                  | 0                     |
| System | LBS Select                                     | Disable, Enable                                                                                  | Disable               |
|        | IT Earthing System                             | Disable, Enable                                                                                  | Disable               |
|        | Dry Contact 1 (Output)                         | Low battery, On bypass, On battery, UPS fault                                                    | Low battery           |
|        | Dry Contact 2 (Output)                         | Low battery, On bypass, On battery, UPS fault                                                    | UPS fault             |
|        | Dry Contact3 Input                             | Maintain mode, Any mode shutdown, Battery mode<br>shutdown                                       | Maintain mode         |
|        | Dry Contact4 Input                             | Maintain mode, Any mode shutdown, Battery mode<br>shutdown                                       | Maintain mode         |
|        | Voltage Selection                              | 208/220V                                                                                         | 208V                  |
|        | Startup On Bypass                              | Disable, Enable                                                                                  | Disable               |
|        | Frequency Selection                            | Auto w/ Bypass Enable, Auto w/ Bypass Disable,<br>50Hz w/ Bypass Disable, 60Hz w/ Bypass Disable | Auto w/ Bypass Enable |
|        | Inverter Sync Range                            | ±0.5Hz, ±1.0Hz, ±2.0Hz, ±3.0Hz, ±4.0Hz, ±5.0Hz,                                                  | ±3.0Hz                |
|        | Bypass Voltage Upper Limit                     | +10%                                                                                             | +10%                  |
| Output | Bypass Voltage Lower Limit                     | -10%, -15%, -20%                                                                                 | -10%                  |
|        | Bypass Frequency Range                         | ±5.0Hz, ±10.0Hz                                                                                  | ±10.0Hz               |
|        | Run Mode                                       | Normal, ECO Mode                                                                                 | Normal                |
|        | ECO Voltage Range                              |                                                                                                  |                       |
|        | NOTE: ECO options appear only when in ECO mode | ±10%                                                                                             | ±10%                  |
|        | ECO Frequency Range                            | ±1.0Hz, ±2.0Hz, ±3.0Hz                                                                           | ±3.0Hz                |
|        | ECO Requalification Time                       | 5, 15, 30 minutes                                                                                | 5                     |

#### Table 3.5 Settings Available at the Display Panel

| Table 3.5  | Settings | Available | at the Dis | splay Pa | nel (cont | tinued) |
|------------|----------|-----------|------------|----------|-----------|---------|
| I able 3.5 | Jettings | Available |            | риау га  |           | unueu)  |

| Tab      | Settings                 | Parameter range                                                                                  | Default setting       |
|----------|--------------------------|--------------------------------------------------------------------------------------------------|-----------------------|
|          | Voltage Selection        | 208/220V                                                                                         | 208V                  |
|          | Frequency Selection      | Auto w/ Bypass Enable, Auto w/ Bypass Disable,<br>50Hz w/ Bypass Disable, 60Hz w/ Bypass Disable | Auto w/ Bypass Enable |
| Davallal | Run Mode                 | Normal, ECO Mode                                                                                 | Normal                |
| Parallel | Redundant                | No, Yes                                                                                          | Yes                   |
|          | System Parallel Number   | 1-2                                                                                              | 1                     |
|          | Output Phases            | 3 Phase                                                                                          | 3 Phase               |
|          | Sync Parallel Parameters | By HMI Interface Button                                                                          | N/A                   |
|          | Shared Battery           | Disable, Enable                                                                                  | Disable               |
|          | Local Battery total AH   | 9 - 45                                                                                           | 9                     |
|          | Low Battery Time         | 2 – 30 minutes                                                                                   | 2                     |
|          | Battery Replaced Time    | YYYY-MM-DD HH:MM:SS                                                                              | 2000-01-0100:00:00    |
|          | Battery Test Interval    | Disable, 8, 12, 16, 20, 26 weeks                                                                 | Disable               |
| Battery  | Battery Test Weekday     | Sunday, Monday, Tuesday, Wednesday, Thursday, Friday,<br>Saturday                                | Wednesday             |
|          | Battery Test Time        | HH:MM:SS                                                                                         | 00:00:00              |
|          | Battery Series           | 24, 32                                                                                           | 32                    |
|          | Discharge Protect Time   | 1–4320 minutes                                                                                   | 4320                  |
|          | Equalize Charge Enable   | No, Yes                                                                                          | No                    |
|          | Temperature Compensation | Disable, Enable                                                                                  | Enable                |
|          | Replace Battery          | Prompt will reset battery parameters, Continue Yes/No                                            | No                    |
|          | Language                 | English, Chinese, French, Portuguese, Spanish                                                    | English               |
|          | Date                     | YYYY-MM-DD                                                                                       | 2016-10-01            |
|          | Time                     | HH:MM:SS                                                                                         | 00:00:00              |
|          | Display Orientation      | Auto rotate, Horizontal, Vertical                                                                | Auto Rotate           |
| Monitor  | Audible Alarm            | Disable, Enable                                                                                  | Enable                |
|          | UPS Comm Address         | 01                                                                                               | 01                    |
|          | Control Port Protocol    | Modbus, Sensor                                                                                   | Sensor                |
|          | Modbus Address           | 1-128                                                                                            | 1                     |
|          | Change Settings Password | 0 – 9, must be six digits in length                                                              | 111111                |

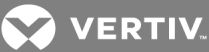

| Tab    | Settings                                    | Parameter range | Default setting                 |
|--------|---------------------------------------------|-----------------|---------------------------------|
|        | Turn outlet ON                              | -               | Appears only when outlet is off |
|        | Turn outlet OFF                             | -               | Appears only when outlet is on  |
|        | Reboot outlet                               | -               | Appears only when outlet is on  |
| Outlet | Turn off when UPS overload on battery       | Yes, No         | No                              |
|        | Turn of when UPS on battery for             | 0-4320 minutes  | 2                               |
|        | Turn off when backup time less<br>than      | 0-4320 minutes  | 0                               |
|        | Turn off when battery capacity<br>less than | 20-80%          | 30%                             |
|        | Turn on when power returns for              | 0-4320 minutes  | 0                               |

Table 3.5 Settings Available at the Display Panel (continued)

#### 3.4.1 Changing the Password

The default password is 111111 (six ones). You must use the current password to change the password.

NOTE: We recommend that you change the password from the default to protect your system and equipment. Record the new password and store it in an accessible location for later retrieval.

- 1. At the main menu, select the Settings icon, and press Enter.
- 2. At the password prompt, use the up-arrow to select the first digit, press the down-arrow to move to the next digit, repeat for each digit, then press **Enter** to access the settings.
- 3. Use the arrow buttons to select the Monitor tab, then press Enter.

4. Use the down arrow to highlight *Change Settings Password*, press **Enter, and re-enter the current password**.

The Input new password dialog opens, see Figure 3.12 below.

- Enter the new password, then confirm the new password.
   A confirmation dialog opens to indicate a successful password change.
- 6. Press ESC to return to the settings or main menu.

#### Figure 3.12 New and Confirm Password dialogs

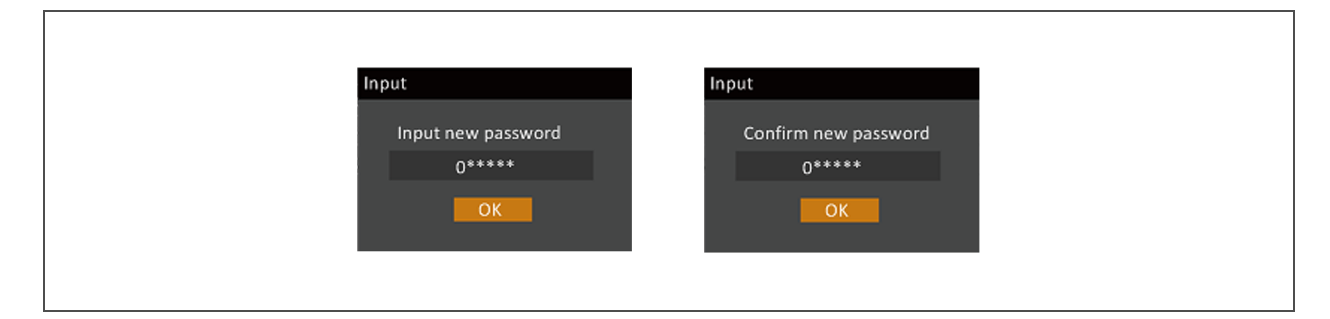

#### 3.4.2 Selecting the Display Language

The LCD is multilingual. The available languages are English, French, Portuguese, Spanish, Chinese, Czech, Dutch, German, Italian, Polish, Russian, Swedish, and Turkish.

#### To change the language:

- 1. At the main menu, select the Settings icon, and press Enter.
- 2. At the password prompt, use the up-arrow to select the first digit, press the down-arrow to move to the next digit, repeat for each digit, then press **Enter** to access the settings.
- 3. Use the arrow buttons to select the Monitor tab, then press Enter.
- 4. Use the down arrow to highlight *Language*, then press Enter.
- 5. Use the up/down arrows to select the language, then press Enter. All the LCD elements display in the selected language.

#### 3.4.3 Setting the Date and Time

To adjust the date and time:

- 1. At the main menu, select the Settings icon, and press Enter.
- 2. At the password prompt, use the up-arrow to select the first digit, press the down-arrow to move to the next digit, repeat for each digit, then press **Enter** to access the settings.
- 3. Use the arrow buttons to select the Monitor tab, then press Enter.
- 4. Use the down arrow to highlight Date or Time, then press Enter.
- 5. Use the up/down arrows to select the date/time, then press Enter to confirm.

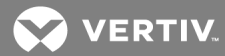

# **4 OPERATING THE UPS**

# 4.1 Silencing the Audible Alarm

If the audible alarm is enabled, it may sound during UPS operation. To silence the alarm, press and hold the ESC button for 3 seconds. The button is located on the front-panel display, see Operation and Display Panel on page 41.

# 4.2 UPS Start-up

Perform start-up only after the UPS installation is complete, all UPS wiring is complete, and all exterior access panels that were removed for installation are replaced on the UPS.

The start-up procedure starts the UPS in Normal Mode providing clean and protected AC power to the connected equipment.

#### To start the UPS:

- 1. Close the upstream feeder breakers for the UPS rectifier and bypass (if wired as dual input).
- 2. Close all downstream breakers including distribution-panel main breaker and/or branch circuit breakers.
- 3. If external battery cabinet(s) are installed, close the EBC breaker.
- 4. If optional PODs are installed, verify that all distribution breakers on the PODs are closed.
- 5. Ensure that the UPS maintenance bypass breaker (MBB) on the front of the UPS is OPEN and the mechanical interlock is secured in the lower position (near the breaker handle).
- 6. Close the rectifier-input breaker (RIB), bypass-input breaker (BIB), and maintenance-isolation breaker (MIB) on the of the UPS.

#### NOTE: The MIB is also the main output breaker of the UPS.

When the RIB and BIB breakers are closed, the UPS automatically begins the start-up process and the boot-up system checks, which take approximately 20-30 seconds

- 7. Before continuing to step 8, make any changes/customization to the UPS operating parameters for the installation or application, see Editing Display and Operation Settings on page 48.
- After the system checks complete and/or operating parameters are set, press the power button at the front-panel display, then use the up/down arrow buttons to confirm *Turn on local INV*, see Figure 4.1 on the next page.

#### Figure 4.1 Turn on local INV

| Confirm              |  |
|----------------------|--|
| Turn on local INIV/2 |  |
| No Yes               |  |
|                      |  |

# 4.3 Transferring from Normal (Inverter) to Bypass Mode

NOTE: When the UPS is in Bypass mode, the load is not protected. It is powered directly by utility power.

To transfer to the internal bypass/turn-off when the UPS is in Normal mode:

Press and hold the power button for 2 seconds.

- If the bypass power is within normal operating range, the option to turn-off the local inverter displays, see **Figure 4.2** below. Confirming this selection initiates a transfer to internal bypass operation.
  - a. Use the up/down arrows to select no or yes, or press the ESC to cancel.
  - b. Press Enter to confirm the action.
  - c. Press Enter again.
- If the bypass power is outside normal operating range, the option to shut-down output displays, see **Figure 4.3** on the facing page.
  - a. Use the up/down arrows to select no or yes, or press the ESC to cancel.
  - b. Press Enter to confirm the action.

#### Figure 4.2 Turn off inv-Bypass power in normal range

| Confirm             |  |
|---------------------|--|
| Turn off local INV? |  |
| No                  |  |
|                     |  |

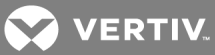

#### Figure 4.3 Output shutdown—Bypass power outside normal range

| Confirm                                    |
|--------------------------------------------|
| This operation leads<br>to output shutdown |
| No Yes                                     |

# 4.4 Transferring from Bypass to Normal (Inverter) Mode

To transfer to the inverter (normal operation) or turn on the UPS when the UPS is on internal bypass mode:

Press and hold the power button for 2 seconds.

- If the UPS is configured for normal operation, the option to turn-on the local inverter displays, see **Figure 4.4** below.
  - a. Use the up/down arrows to select no or yes, or press the ESC to cancel.
  - b. Press **Enter** to confirm the action.
  - c. Press Enter again.
- If the "Bypass unable to trace" alarm occurs, the option to transfer with interupt displays, see Figure 4.5 on the next page.
  - a. Use the up/down arrows to select no or yes, or press the ESC to cancel.
  - b. Press Enter to confirm the action.

#### Figure 4.4 Turn on local INV

| Confirm            |  |
|--------------------|--|
| Turn on local INV? |  |
| No                 |  |
|                    |  |

Figure 4.5 Transfer with interrupt

| Transfer with interrupt 0%<br>120.1V<br>59.9Hz No Yes | <del>500</del><br>122.41  | Confirm                 | - 4997<br>119.8V |  |
|-------------------------------------------------------|---------------------------|-------------------------|------------------|--|
| Store No Yes                                          | 59.9Hz<br>120.1V<br>59.9H | Transfer with interrupt | 59.9Hz<br>0%     |  |
|                                                       | 999                       | No Yes                  |                  |  |

# 4.5 Transferring to Maintenance-bypass Mode

The transfer procedure puts the UPS in maintenance-bypass mode for safe servicing by a Vertiv service technician.

#### To transfer from normal operation to maintenance-bypass mode:

- 1. Press and hold the power button for 2 seconds.
  - If the bypass power is within normal operating range, the option to go to bypass displays.
  - a. Select Turn off local INV.
  - b. Press **Enter** to confirm the action.
  - c. Press Enter again.
  - If the bypass power is outside normal operating range, the only option is to turn-off the UPS .
- 2. of the unit to gain access to the Maintenance Bypass Breaker (MBB).
- 3. Loosen the thumb screw on the mechanical interlock on the MBB.
- 4. Slide the interlock and tighten the thumb screw to secure the interlock in place.
- 5. Close the MBB.
- 6. Press and hold the power button for 2 seconds.
- 7. Electrically isolate the UPS module from AC-power Input by opening the Rectifier Input Breaker (RIB), Bypass Isolation Breaker (BIB), and Maintenance Isolation Breaker (MIB). If external battery cabinets are installed, open the EBC breaker(s).

### 4.6 Transferring from Maintenance-bypass to Normal Mode

To transfer from maintenance bypass to normal operations:

- 1. Ensure that the mechanical interlock is still secured in the unlocked position.
- 2. If external battery cabinet(s) are installed, close the EBC breaker.
- 3. of the UPS, close the rectifier input breaker (RIB), bypass input breaker (BIB), and maintenance isolation breaker (MIB).

The UPS performs start-up checks and begins operating in internal bypass mode.

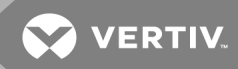

- 4. Verify that the UPS is operating in internal bypass mode before proceeding.
  - If the unit is not in Bypass mode, see Transferring from Normal (Inverter) to Bypass Mode on page 54, for the steps.

#### NOTICE

Risk of improper operation. Failure to have the UPS operating on internal bypass and performing the next step will result in loss of all output power to the connected equipment.

- 5. On the front of the UPS, open the maintenance bypass breaker (MBB)
- 6. Loosen the thumb screw on the mechanical interlock on the MBB
- 7. Slide the interlock and tighten the thumb screw to secure the interlock in place.
- 8. Press and hold the "POWER" button for 2 seconds.
- 9. Select the operation Turn on UPS
  - a. Select Turn on UPS.
  - b. Press **Enter** to confirm the action.
  - c. Press Enter again.

# 4.7 Remote Emergency Power-off (REPO)

The UPS is equipped with a remote emergency power-off (REPO) connector for normally-open (N.O.) or normally-closed (N.C.) systems. See REPO Connection on page 36, for connection details.

Consult national and local wiring codes to determine if additional REPO is required for the external UPS rectifier and bypass feeds.

This page intentionally left blank

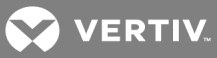

# **5 MAINTENANCE**

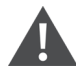

WARNING! Risk of electrical shock. Can cause property damage, injury, and death. The unit has several circuits that are energized with high DC and AC voltages. Check for voltage with both AC and DC voltmeters before making contact and before working within the UPS. Only properly trained and qualified personnel wearing appropriate, OSHA-approved personal protective equipment (PPE) should prepare for installation, install, and maintain the equipment. When performing maintenance with any part of the equipment under power, service personnel and test equipment must stand on rubber mats.

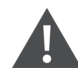

WARNING! Risk of electrical shock. Can cause equipment damage, injury and death. Before beginning installation, verify that all external overcurrent protection devices are open (Off), and that they are locked-out and tagged appropriately to prevent activation during the installation. After the power cables are connected, the terminal block's protective cover must be reinstalled to remove the electric shock hazard.

WARNING! Risk of heavy unit falling. Improper handling can cause equipment damage, injury, and death. Exercise extreme care when handling unit cabinets and rack-mounted units to avoid equipment damage or injury to personnel. The UPS weighs approximately 50.7 lb (23 kg).

# 5.1 Cleaning the UPS

Clean the UPS periodically, especially the ventilation holes, to ensure free air flow inside the UPS. If necessary, clean the UPS with a vacuum cleaner or wipe with a dry cloth. Confirm that the ventilation holes are unobstructed.

### 5.2 Routine Maintenance

There are no user serviceable parts in the UPS. Attempting to service the unit yourself can void the warranty.

Any routine maintenance other than cleaning, must be performed by a Vertiv service technician. Visit http://www.Vertiv.com/en-us/support/, or contact your Vertiv representative.

# **Battery Safety**

If the battery kit is damaged in any way or shows signs of leakage, contact Vertiv technical support immediately. Handle, transport, and recycle batteries in accordance with local regulations.

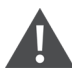

WARNING! Risk of electrical shock. Can cause personal injury and death. When connected together, battery-terminal voltage is potentially lethal. Be constantly aware that the battery system contains high DC and AC voltages. Check for the presence of voltage using DC and AC voltmeters before making contact with terminals.

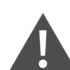

CAUTION: Do not dispose of the battery in a fire. The battery may explode. Do not open or damage the battery. Released electrolyte is harmful to skin and eyes. If electrolyte comes into contact with the skin, wash the affected area immediately with plenty of clean water and get medical attention.

A battery can present a risk of electrical shock and high short-circuit current. The following precautions should be observed when working on batteries:

- Remove watches, rings and other metal objects.
- Use tools with insulated handles.
- Wear rubber gloves and boots.
- Do not lay tools or metal parts on top of batteries.
- Disconnect charging source prior to connecting or disconnecting battery terminals.
- Determine if the battery is inadvertently grounded. If it is inadvertently grounded, remove the source of the ground. Contact with any part of a grounded battery can result in electrical shock. The likelihood of such shock will be reduced if grounds are removed during installation and maintenance (applicable to a UPS and a remote battery supply not having a grounded supply circuit).

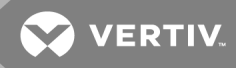

The UPS is equipped with long-life, sealed, valve-regulated lead-acid batteries (VRLA), also known as "maintenance-free" batteries. The battery life depends upon the operating ambient temperature of the UPS system. To prolong battery life:

- Keep the ambient temperature between 59°F and 77°F (15°C and 25°C)
- Prevent long low current discharges
- Charge the battery for at least 8 hours if the battery hasn't been charged for three months when it has been stored at the specified ambient temperature, or two months when it has been stored at high ambient temperature

The waste lead-acid battery is dangerous waste material. Its storage, transportation, usage, and disposal must follow national and local laws and other criteria about dangerous waste material and waste battery pollution prevention.

Per the related regulations, recycle the waste lead-acid battery. Other disposal methods are prohibited. Disposing of the waste lead-acid battery in a landfill or other waste dump can result in serious environment pollution and violates national and local laws.

Vertiv has a service network and recycle system to assist in complying with laws governing waste battery disposal. Visit http://www.Vertiv.com/en-us/support/ for information about recycling the waste battery.

This page intentionally left blank

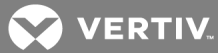

# **6 SPECIFICATIONS**

# Table 6.1 Specifications

| ltem                     | Description                           | 8 kVA                                                                                                    | 10 KVA                                  |  |  |  |  |
|--------------------------|---------------------------------------|----------------------------------------------------------------------------------------------------|-----------------------------------------|--|--|--|--|
|                          | Rated Voltage                         | 208                                                                                                    | /220VAC, 3 Phase, 4W+Gnd                |  |  |  |  |
|                          | Voltage Range, VAC                    |                                                                                                    | 96~144                                  |  |  |  |  |
| Input<br>3 Phase 4W+Gnd  | Rated Frequency Hz                    | 60                                                                                                    | 60                                      |  |  |  |  |
|                          | Frequency Range, Hz                   |                                                                                                    | 40~70                                   |  |  |  |  |
|                          | Power Factor                          | ≥0.99, at full load; ≥0.98, at half load                                                                                 |                                         |  |  |  |  |
|                          | Rated Power                           | 8 kVA/7.2kW                                                                                                    | 10kVA/10kW                              |  |  |  |  |
| Output<br>3 Phase 4W+Gnd | Voltage                               | 208,                                                                                                    | /220VAC (3 Phase 4W+Gnd)                |  |  |  |  |
|                          | Frequency<br>Synchronization Range    | Rated frequency                                                                                                    | ±3Hz. Configurable range: ±0.5Hz ~ ±5Hz |  |  |  |  |
|                          | Frequency Track Rate                  | 0.5Hz/s. Configurable Range: 0.2/0.5/1Hz/s (Single UPS), 0.2Hz/s (Parallel<br>System)                                    |                                         |  |  |  |  |
|                          |                                       |                                                                                                    |                                         |  |  |  |  |
|                          | Rated Power Factor                    | 0.9                                                                                                    | 1                                       |  |  |  |  |
|                          | Crest Factor                          | 3:1                                                                                                    | 3:1                                     |  |  |  |  |
|                          | Voltage Harmonic<br>Distortion        | < 4% (linear load); < 5% (non-linear load)                                                                               |                                         |  |  |  |  |
|                          | Dynamic Response<br>Recovery Time, ms | 60                                                                                                    | 60                                      |  |  |  |  |
|                          | Overload Capacity                     | At 25°C: 105% ~ 125%, 5min; 125% ~ 150%, 1min; 150%, 200ms                                                               |                                         |  |  |  |  |
|                          | Bypass Voltage                        | Upper Limit: +10%<br>Lower Limit: -10%, -15%, -20%; default -10%                                                         |                                         |  |  |  |  |
|                          | AC-AC Efficiency                      | Up to 93.4%                                                                                                    |                                         |  |  |  |  |
|                          | Туре                                  | Sealed                                                                                                    | Lead-Acid, Maintenance-Free             |  |  |  |  |
|                          | Number of Cells                       |                                                                                                    | 192 by Default                          |  |  |  |  |
| Battery                  | Rated Voltage, VDC                    |                                                                                                    | 384                                     |  |  |  |  |
|                          | Charge Current,<br>Maximum, A         | 1.8                                                                                                    | 3.5                                     |  |  |  |  |
|                          | Utility to Battery, ms                | 0                                                                                                    | 0                                       |  |  |  |  |
| Transfer Time            | Inverter to Bypass                    | Synchronous Transfer: 0ms<br>Asynchronous Transfer (default): ≤20ms<br>(40ms, 60ms, 80ms, 100ms and 200ms are available) |                                         |  |  |  |  |

#### Table 6.1 Specifications (continued)

| ltem                            | Description           | 8 kVA                                                                                                    | 10 KVA                                                                     |  |  |  |
|---------------------------------|-----------------------|----------------------------------------------------------------------------------------------------|----------------------------------------------------------------------------|--|--|--|
| Noise, db                       |                       | <55                                                                                                    | <55                                                                        |  |  |  |
| Panel Display Mode              |                       |                                                                                                    | Color LCD                                                                  |  |  |  |
| Safety                          |                       | IEC/EN62040-1; UL/CSA<br>cULus (UL 1778 5th Edition, CSA No.22.2 107.3)                                                      |                                                                            |  |  |  |
| FMC                             | Conduction Emission   | IEC/EN                                                                                                    | 162040-2; FCC Part 15, Class A                                             |  |  |  |
| Lino                            | Harmonic Current      |                                                                                                    | IEC/EN61000-3-12                                                           |  |  |  |
| Surge Protection                |                       | IEC/EN-61000-4-5, Endurance Level 4 (4kV) (live line to earth),<br>Level 3 (2kV) (during live lines); ANSI C62.41, 6kV/20hms |                                                                            |  |  |  |
| Protection Level                |                       | IP20 IP20                                                                                                    |                                                                            |  |  |  |
|                                 | Operating Temperature | 32 ~ 122°F (0 ~ 50°C),<br>no derating                                                                                        | 32 ~ 122°F (0 ~ 50°C), automatic derating to<br>8kVA/kW above 104°F (40°C) |  |  |  |
| Ambient Condition               | Storage Temperature   | No Battery: -40 ~ 158°F (-40 ~ +70°C); With Battery: -13 ~ 131°F (-25 ~ +55°C)                                               |                                                                            |  |  |  |
|                                 | Relative Humidity     | 5% RH ~ 95% RH, non-condensing                                                                                               |                                                                            |  |  |  |
|                                 | Altitude, ft. (m)     | Sea Level t                                                                                                    | o 10,000 (3000) without derating                                           |  |  |  |
| Dimensions, $W \times D \times$ | Net                   | 16.9 x 19.7 x 5.1 (430 x 500 x 130)                                                                                          |                                                                            |  |  |  |
| H, in. (mm)                     | Shipping              | 33.1 × 13.8 × 25.3 (842 × 350 × 642)                                                                                         |                                                                            |  |  |  |
| Weight Ib (kg)                  | Net                   | 50.7(23)                                                                                                    |                                                                            |  |  |  |
| Weight, ib. (Kg)                | Shipping              | 70.5 (32)                                                                                                    |                                                                            |  |  |  |

# Table 6.2 Options

| Option            | Model               | Description                                                                                                    |
|-------------------|---------------------|----------------------------------------------------------------------------------------------------|
| BatteryCabinet    | ITA2-<br>BCI0020K03 | (3U each cabinet) Battery cabinet with built-in 16 12V (9Ah) batteries                                                                                                    |
| Buttery oublinet  | ITA2-<br>BCI0020K02 | (2U each cabinet) Battery cabinet with built-in 16-12V (9Ah) batteries                                                                                                    |
|                   | ITA2-<br>BCI20K02L3 | Replaceable cable that was supplied with the UPS for UPS to Battery cabinet connections 1 meter long                                                                                                    |
| Battery Cable Kit | ITA2-<br>BCI20K02L4 | UPS-to-Battery Cable Kit 2 meters long                                                                                                    |
|                   | ITA2-<br>BCI20K02L2 | Battery-to-Battery Cable Kit, 1 meter long                                                                                                    |
| Rack-Mounting Kit | ITA2-RMKIT          | Guide rail for rack installation; supplied with UPS; includes one left and one right guide rail and mounting hardware. The rails will support 150 lb (68 kg). The kit is compatible with various server cabinets, UPS's, battery cabinets and POD's. |

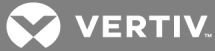

| Option                                                          | Model               | Description                                              |
|-----------------------------------------------------------------|---------------------|----------------------------------------------------------|
| Communication Options                                           | IS-RELAY            | Liebert IntelliSlot Relay Card                           |
|                                                                 | IS-UNITY-DP         | Liebert IntelliSlot Unity card for network communication |
| Ambient Temperature Sensor<br>Kit                               | IRM-S01T            | Ambient Temperature Sensor                               |
|                                                                 | ITA2-<br>PARACBL1M  | 3 ft. (1m)                                               |
| Parallel Communication Cable<br>(An N + 1 communication         | ITA2-<br>PARACBL3M  | 9.8 ft. (3m)                                             |
| cable is required for each UPS<br>in an N + 1 parallel system.) | ITA2-<br>PARACBL4M  | 13 ft. (4m)                                              |
|                                                                 | ITA2-<br>PARACBL10M | 32.8 ft. (10m)                                           |

#### Table 6.2 Options (continued)

# 6.1 Standard Battery Back-up Time with a Single UPS

Run times shown are approximate. They are based on new, fully-charged batteries at a temperature of 77°F (25°C) with 100% resistive UPS loading. Different loading will change the actual run times. Run times listed may vary by ±5% due to manufacturing variances of the batteries.

| Numbe        | Load Level |             |             |            |             |             |            |             |             |            |             |             |
|--------------|------------|-------------|-------------|------------|-------------|-------------|------------|-------------|-------------|------------|-------------|-------------|
| of<br>Batter | 100%       | 90%         | 80%         | 75%        | 70%         | 60%         | 50%        | 40%         | 30%         | 25%        | 20%         | 10%         |
| y<br>Strings | 7.2 k<br>W | 6.48 k<br>W | 5.76 k<br>W | 5.4 k<br>W | 5.04 k<br>W | 4.32 k<br>W | 3.6 k<br>W | 2.88 k<br>W | 2.16 k<br>W | 1.8 k<br>W | 1.44 k<br>W | 0.72 k<br>W |
| 1            | 13         | 15          | 18          | 19         | 21          | 26          | 33         | 40          | 56          | 75         | 101         | 166         |
| 2            | 33         | 36          | 40          | 45         | 49          | 61          | 76         | 102         | 135         | 151        | 167         | 345         |
| 3            | 52         | 61          | 71          | 77         | 82          | 103         | 126        | 147         | 167         | 211        | 314         | 650         |
| 4            | 76         | 91          | 103         | 109        | 121         | 137         | 152        | 181         | 227         | 323        | 347         | 870         |
| 5            | 103        | 112         | 130         | 137        | 143         | 156         | 181        | 219         | 328         | 347        | 540         | 1000        |

| Table 6.3 | Back-up | Time for | r 8-kVA/ | ′7.2-kW | Models in | Minutes |
|-----------|---------|----------|----------|---------|-----------|---------|
|-----------|---------|----------|----------|---------|-----------|---------|

| Number        | Load Level |      |      |        |      |      |      |      |      |        |      |      |
|---------------|------------|------|------|--------|------|------|------|------|------|--------|------|------|
| of<br>Battery | 100%       | 90%  | 80%  | 75%    | 70%  | 60%  | 50%  | 40%  | 30%  | 25%    | 20%  | 10%  |
| Strings       | 10 kW      | 9 kW | 8 kW | 7.5 kW | 7 kW | 6 kW | 5 kW | 4 kW | 3 kW | 2.5 kW | 2k W | 1 kW |
| 1             | 8          | 9    | 11   | 12     | 13   | 16   | 21   | 28   | 39   | 49     | 66   | 142  |
| 2             | 21         | 25   | 28   | 32     | 34   | 39   | 49   | 67   | 98   | 121    | 142  | 309  |
| 3             | 35         | 38   | 46   | 49     | 53   | 67   | 82   | 109  | 143  | 158    | 193  | 480  |
| 4             | 49         | 55   | 67   | 73     | 78   | 98   | 121  | 143  | 165  | 205    | 310  | 620  |
| 5             | 67         | 76   | 91   | 98     | 105  | 126  | 143  | 161  | 212  | 310    | 337  | 770  |

Table 6.4 Back-up Time for 10-kVA/10-kW Models in Minutes

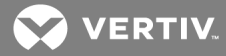

# **APPENDICES**

# Appendix A: UPS Prompts and Alarms

#### A.1 Prompt Window

A prompt window is displayed during the operation of the system to alert you to certain conditions and/or to require confirmation of a command or other operation.

| Table A.1 | UPS | Prompts |
|-----------|-----|---------|
|-----------|-----|---------|

| Prompt                                                                           | Description                                                                                                    |
|----------------------------------------------------------------------------------|----------------------------------------------------------------------------------------------------|
| System setting is different, please<br>check                                     | Appears only for a parallel system when the parallel setting parameters are different                                                                                        |
| Cannot set this on-line, please shut<br>down output                              | Appears when attempting to change important output settings (such as voltage and frequency) while the UPS inverter is supplying output power                                 |
| Incorrect password, please input again                                           | Appears when an incorrect settings password was entered                                                                                                    |
| Password changed OK                                                              | Appears when the settings password was successfully changed                                                                                                    |
| Fail to change password, please try<br>again                                     | Appears when the confirmation password did not match when attempting to change the settings password                                                                         |
| Operation failed, condition is not met                                           | Appears when the user attempts to execute an operation (such as initiate a manual battery test), but the conditions are not met to execute the operation                     |
| The time cannot be earlier than system time                                      | Appears when attempting to set the Turn On Delay or Turn Off Delay time and it is earlier than the system time                                                               |
| Turn on failed, condition is not met                                             | Appears when the power button is pressed when the LCD is in the "Control" menu section                                                                                       |
| Please disconnect power, check<br>output: 1 phase, 3 phase, then power<br>UPS On | Appears when the output phase is changed. The system requires the user to power Off<br>and check the cable connections, then power On the UPS again to guarantee the safety. |

### A.2 Alarms, Faults, and Warnings

A warning or alarm or fault can be displayed during the operation of the system to alert you to certain conditions and/or to require action or other operation.

| Alarm/Warning                          | Description                                                                                                    | Action                                                                                                    |
|----------------------------------------|----------------------------------------------------------------------------------------------------|----------------------------------------------------------------------------------------------------|
| Aux power fault                        | The auxiliary power supply voltage is out of range                                                                   | Contact Vertiv Technical Support                                                                                                    |
| Battery aged                           | The battery capacity is less than 25% of the initial capacity                                                        | Replace battery                                                                                                    |
| Battery cabinet<br>connect<br>abnormal | The system detects more than six battery cabinets, then reports the battery cabinet connection is abnormal.          | Properly connect the battery cabinets, remove extra.                                                                                       |
| Battery cabinet<br>not connected       | The battery cabinet group number is specified, but the communication cables are not connected.                       | Connect the battery cabinets.                                                                                                    |
| Battery cabinet<br>not detected        | The battery cabinet is not connected to the system.                                                                  | Connect the battery cabinets.                                                                                                    |
| Battery EOD                            | The battery has reached End Of Discharge due to a prolonged utility power outage and depletion of all battery power  | Check the upstream input breaker(s) to ensure they<br>are closed and wait for input power to return or<br>Contact Vertiv Technical Support |
| Battery low pre-<br>warning            | This alarm occurs when the battery reaches the low<br>battery setting and is near the end of battery power           | Check the upstream input breaker(s) to ensure they<br>are closed and/or orderly shut down connected<br>equipment                           |
| Battery mode                           | The UPS is operating on battery power                                                                                | Check the upstream input breaker(s) to ensure they are closed                                                                              |
| Battery<br>overtemp                    | The battery temperature has exceeded the threshold setting                                                           | Verify the ventilation openings are not block or<br>Contact Vertiv Technical Support                                                       |
| Battery reversed                       | The battery polarity is reversed                                                                                     | Call a qualified electrician to verify the battery wiring or Contact Vertiv Technical Support                                              |
| Battery series<br>not qualified        | The battery detected does not match the setting parameter                                                            | Call a qualified electrician to verify the battery wiring or Contact Vertiv Technical Support                                              |
| Battery test failed                    | The battery capacity dropped below the threshold for the battery test                                                | Replace battery                                                                                                    |
| Battery test<br>started                | The battery test has been started either by automatic or manual initiation                                           | None required                                                                                                    |
| Battery test<br>stopped                | The battery test has been stopped either by completion or manual initiation                                          | None required                                                                                                    |
| Battery voltage<br>abnormal            | The battery voltage is outside of normal operating parameters                                                        | Contact VertivTechnical Support                                                                                                    |
| Bypass abnormal                        | The bypass input voltage or frequency exceeds normal operating range                                                 | Check the upstream bypass input breaker(s) to<br>ensure they are closed                                                                    |
| Bypass abnormal<br>in ECO mode         | The bypass input voltage or frequency exceeds normal operating range; the UPS is operating in online or battery mode | Check the upstream bypass input breaker(s) to ensure they are closed                                                                       |

Table A.2 UPS Alarm and Warning Messages
| Alarm/Warning            | Description                                                                                                    | Action                                                                                                    |
|--------------------------|----------------------------------------------------------------------------------------------------|----------------------------------------------------------------------------------------------------|
| Bypass back-<br>feed     | A bypass short circuit has been detected while in battery mode                                                                                  | Contact Vertiv Technical Support                                                                                |
| Bypass disabled          | This alarm will be generated if in the settings menu, if the<br>output frequency is set to Auto, BypDisa or 50 Hz,<br>BypDisa or 60 Hz, BypDisa | None required or change setting to Auto, BypEna                                                                 |
| Bypass mode              | The UPS is operating on bypass power                                                                                                    | Check UPS display for other alarms or Contact Vertiv<br>Technical Support                                       |
| Bypass over<br>current   | The connected equipment has exceeded the bypass ratings.                                                                                        | Verify the connected load and disconnect any<br>unauthorized equipment or check if load is properly<br>balanced |
| Bypass phase<br>reversed | The AC bypass input phase rotation is reversed in a single module system system.                                                                | Call a qualified electrician to verify the input phase rotation or Contact Vertiv Technical Support             |
| Charger fault            | The charger output voltage is abnormal and the charger has been turned off                                                                      | Contact VertivTechnical Support                                                                                 |
| Communication fail       | An internal communication problem has been detected                                                                                             | Contact VertivTechnical Support                                                                                 |
| DC bus abnormal          | A DC bus fault has occurred and the load will transfer to bypass power if available                                                             | Contact VertivTechnical Support                                                                                 |
| DC/DC fault              | A failure of the DC/DC charger has been detected                                                                                                | Contact VertivTechnical Support                                                                                 |
| Electric leak<br>alarm   | The UPS has detected a short between the DC bus or battery and the UPS enclosure                                                                | Contact VertivTechnical Support                                                                                 |
| EOD turn off             | The UPS inverter is OFF due to depletion of battery power                                                                                       | Check the upstream input breaker(s) to ensure they are closed and wait for input power to return                |
| Fan fault                | At least one cooling fan has failed or is not operating with proper air flow                                                                    | Contact VertivTechnical Support                                                                                 |
| Faults cleared           | All faults have been cleared by manual initiation from the display                                                                              | None required                                                                                                   |
| Guaranteed<br>shutdown   | The UPS output has been shut down to recycle output<br>power after the low battery pre-warning was issued                                       | None required                                                                                                   |
| Input abnormal           | The rectifier and charger are OFF due to input voltage or frequency exceeding normal operating range                                            | Check the upstream input breaker(s) to ensure they are closed                                                   |
| Input back-feed          | A rectifier short circuit has been detected while in battery mode                                                                               | Contact VertivTechnical Support                                                                                 |
| Input neutral lost       | The UPS has detected that the input neutral conductor is missing or has been disconnected                                                       | Call a qualified electrician to verify the input neutral connection or Contact VertivTechnical Support          |
| Input ground lost        | Check that the PE line is well connected, and the alarm can be cleared on line.                                                                 | Call a qualified electrician to verify the input ground connection or Contact Vertiv Technical Support          |

Table A.2 UPS Alarm and Warning Messages (continued)

| Alarm/Warning                                      | Description                                                                                                    | Action                                                                                                    |
|----------------------------------------------------|----------------------------------------------------------------------------------------------------|----------------------------------------------------------------------------------------------------|
| Input phase<br>reversed                            | The AC rectifier input phase rotation is reversed.                                                                                               | Call a qualified electrician to verify the input phase rotation or Contact VertivTechnical Support              |
| Inverter fault                                     | A fault in the UPS inverter has occurred and the load will transfer to bypass power if available                                                 | Contact VertivTechnical Support                                                                                 |
| Inverter overload                                  | The connected equipment has exceeded the inverter<br>ratings. The load will transfer to bypass power if available,<br>otherwise it will shutdown | Verify the connected load and disconnect any<br>unauthorized equipment or check if load is properly<br>balanced |
| Inverter relay<br>welded                           | The inverter relay has shorted.                                                                                                    | Contact VertivTechnical Support                                                                                 |
| Load Off due to output short                       | The inverter or the bypass has a short circuit.                                                                                                  | Verify the reason for the remote command and then restart the UPS                                               |
| Load off due to<br>shut down on<br>battery         | The UPS received a command to shut down while on battery power                                                                                   | Verify the reason for the remote command and then restart the UPS                                               |
| Manual power<br>ON                                 | The UPS was manually turned ON from the display                                                                                                  | None required                                                                                                   |
| Manual shut off                                    | The UPS was manually turned OFF from the display                                                                                                 | None required                                                                                                   |
| Manual shutdown                                    | The UPS was manually turned OFF from the display                                                                                                 | None required                                                                                                   |
| No battery                                         | Either no battery is connected or the battery connections have become loose or disconnected                                                      | Call a qualified electrician to verify the battery wiring or Contact VertivTechnical Support                    |
| On maintenance<br>bypass                           | The dry contact on the maintenance bypass is activated and inverter power is inhibited                                                           | Check the MBB breaker or Contact VertivTechnical Support                                                        |
| Output disabled                                    | The UPS is in standby and the UPS received a command to shutdown                                                                                 | Verify the reason for the remote command and then restart the UPS                                               |
| Output LPE short                                   | The UPS has detected a short between the output and the UPS enclosure                                                                            | Contact VertivTechnical Support                                                                                 |
| Output OFF due<br>to overload &<br>bypass abnormal | The UPS output power has been shut down due to<br>output overload and bypass power was not available due<br>to outside of operational parameters | Verify the connected load and disconnect any<br>unauthorized equipment or check if load is properly<br>balanced |
| Output off,<br>voltage is not<br>zero              | An output voltage is still being detected when the UPS<br>output is OFF                                                                          | Contact Vertiv Technical Support                                                                                |
| Output phase No.<br>set to 1                       | The output phase is changed from 3-phase to 1-phase.                                                                                             | Contact Vertiv Technical Support                                                                                |
| Output short                                       | An output short circuit has been detected                                                                                                    | Remove all loads, restart the UPS, then turn loads on one at a time to locate the failed equipment              |
| Rectifier fault                                    | A failure of the rectifier has been detected                                                                                                    | Contact VertivTechnical Support                                                                                 |

Table A.2 UPS Alarm and Warning Messages (continued)

| Alarm/Warning                      | Description                                                                                  | Action                                                                                                   |
|------------------------------------|----------------------------------------------------------------------------------------------|----------------------------------------------------------------------------------------------------|
| Rectifier overload                 | The output power of the rectifier exceeds its rating limits                                  | Contact VertivTechnical Support                                                                          |
| Remote power<br>OFF                | The UPS received a command to turn OFF the output                                            | None required                                                                                            |
| Remote power<br>ON                 | The UPS received a command to turn ON the output                                             | None required                                                                                            |
| Remote shut<br>down                | The UPS received a command to shut down in any mode of operation                             | Verify the reason for the remote command and then restart the UPS                                        |
| REPO                               | UPS has shut down due to activation of the REPO circuit                                      | Check REPO circuit to reset it and manually restart the UPS                                              |
| Restore factory<br>defaults        | The UPS was manually initiated to rest all settings to the factory defaults from the display | None required                                                                                            |
| Shutdown due to overtemp           | Internal temperatures have exceeded threshold settings and the UPS has shutdown              | Verify the ventilation openings are not block or<br>Contact Vertiv Technical Support                     |
| System fault                       | The UPS model identification is not correct for the firmware in the unit                     | Contact VertivTechnical Support                                                                          |
| System overload                    | The parallel system load exceeds the parallel system settings                                | Verify the parallel system settings, remove<br>unauthorized loads, or Contact VertivTechnical<br>Support |
| Turn on<br>programmable<br>outlet  | The programmable outlet status is changed from Turn<br>Off to Turn On.                       | None required                                                                                            |
| Turn off<br>programmable<br>outlet | The programmable outlet status is changed from Turn<br>Off to Turn On.                       | None required                                                                                            |
| UPS out of service                 | In a parallel system, the UPS has been manually taken out of service for maintenance         | None required                                                                                            |
| Version<br>incompatible            | The UPS firmware version between the control board and display are not compatible            | Contact VertivTechnical Support                                                                          |

Table A.2 UPS Alarm and Warning Messages (continued)

This page intentionally left blank

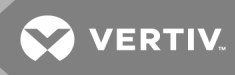

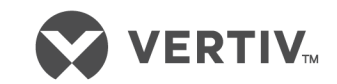

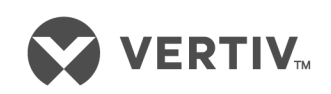

Vertiv.com | Vertiv Headquarters, 1050 Dearborn Drive, Columbus, OH, 43085, USA

© 2019 Vertiv Group Corp. All rights reserved. Vertiv and the Vertiv logo are trademarks or registered trademarks of Vertiv Group Corp. All other names and logos referred to are trade names, trademarks or registered trademarks of their respective owners. While every precaution has been taken to ensure accuracy and completeness herein, Vertiv Group Corp. assumes no responsibility, and disclaims all liability, for damages resulting from use of this information or for any errors or omissions. Specifications are subject to change without notice.